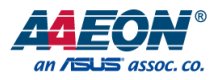

# NanoCOM-ADN

COM Express Module

User's Manual 2nd Ed

# Copyright Notice

This document is copyrighted, 2024. All rights are reserved. The original manufacturer reserves the right to make improvements to the products described in this manual at any time without notice.

No part of this manual may be reproduced, copied, translated, or transmitted in any form or by any means without the prior written permission of the original manufacturer. Information provided in this manual is intended to be accurate and reliable. However, the original manufacturer assumes no responsibility for its use, or for any infringements upon the rights of third parties that may result from its use.

The material in this document is for product information only and is subject to change without notice. While reasonable efforts have been made in the preparation of this document to assure its accuracy, AAEON assumes no liabilities resulting from errors or omissions in this document, or from the use of the information contained herein.

AAEON reserves the right to make changes in the product design without notice to its

users.

## Acknowledgements

All other product names or trademarks are properties of their respective owners. No ownership is implied or assumed for products, names or trademarks not herein listed by the publisher of this document.

- Microsoft<sup>®</sup> Windows<sup>®</sup> is a registered trademark of Microsoft Corp.
- Intel<sup>®</sup> and Atom<sup>®</sup> are registered trademarks of Intel Corporation
- ITE is a trademark of Integrated Technology Express, Inc.
- IBM, PC/AT, PS/2, and VGA are trademarks of International Business Machines Corporation.
- Linux<sup>®</sup> is the registered trademark of Linus Torvalds in the U.S. and other countries.
- Ubuntu and Canonical are registered trademarks of Canonical Ltd.

All other product names or trademarks are properties of their respective owners.

# Packing List

COM Express Module Before setting up your product, please make sure the following items have been shipped:

| ltom | Quantity |
|------|----------|
|      |          |

NanoCOM-ADN

If any of these items are missing or damaged, please contact your distributor or sales representative immediately.

1

This User's Manual contains all the essential information, such as detailed descriptions and explanations on the product's hardware and software features (if any), its specifications, dimensions, jumper/connector settings/definitions, and driver installation instructions (if any), to facilitate users in setting up their product.

Users may refer to the AAEON.com for the latest version of this document.

# Safety Precautions

Please read the following safety instructions carefully. It is advised that you keep this manual for future references

- 1. All cautions and warnings on the device should be noted.
- 2. Make sure the power source matches the power rating of the device.
- Position the power cord so that people cannot step on it. Do not place anything over the power cord.
- Always completely disconnect the power before working on the system's hardware.
- 5. No connections should be made when the system is powered as a sudden rush of power may damage sensitive electronic components.
- If the device is not to be used for a long time, disconnect it from the power supply to avoid damage by transient over-voltage.
- 7. Always disconnect this device from any AC supply before cleaning.
- 8. While cleaning, use a damp cloth instead of liquid or spray detergents.
- 9. Make sure the device is installed near a power outlet and is easily accessible.
- 10. Keep this device away from humidity.
- 11. Place the device on a solid surface during installation to prevent falls
- 12. Do not cover the openings on the device to ensure optimal heat dissipation.
- 13. Watch out for high temperatures when the system is running.
- 14. Do not touch the heat sink or heat spreader when the system is running
- 15. Never pour any liquid into the openings. This could cause fire or electric shock.
- 16. As most electronic components are sensitive to static electrical charge, be sure to ground yourself to prevent static charge when installing the internal components. Use a grounding wrist strap and contain all electronic components in any static-shielded containers.

- 17. If any of the following situations arises, please the contact our service personnel:
  - i. Damaged power cord or plug
  - ii. Liquid intrusion to the device
  - iii. Exposure to moisture
  - iv. Device is not working as expected or in a manner as described in this manual
  - v. The device is dropped or damaged
  - vi. Any obvious signs of damage displayed on the device

# DO NOT LEAVE THIS DEVICE IN AN UNCONTROLLED ENVIRONMENT WITH TEMPERATURES BEYOND THE DEVICE'S PERMITTED STORAGE TEMPERATURES (SEE CHAPTER 1) TO PREVENT DAMAGE.

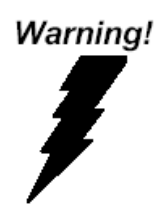

This device complies with Part 15 FCC Rules. Operation is subject to the following two conditions: (1) this device may not cause harmful interference, and (2) this device must accept any interference received including interference that may cause undesired operation.

#### Caution:

There is a danger of explosion if the battery is incorrectly replaced. Replace only with the same or equivalent type recommended by the manufacturer. Dispose of used batteries according to the manufacturer's instructions and your local government's recycling or disposal directives.

#### Attention:

Il y a un risque d'explosion si la batterie est remplacée de façon incorrecte. Ne la remplacer qu'avec le même modèle ou équivalent recommandé par le constructeur. Recycler les batteries usées en accord avec les instructions du fabricant et les directives gouvernementales de recyclage.

# China RoHS Requirements (CN)

#### 产品中有毒有害物质或元素名称及含量

AAEON 主板/子板/背板

QO4-381 Rev.A2

|        | 有毒有害物质或元素 |      |      |          |       |        |  |
|--------|-----------|------|------|----------|-------|--------|--|
| 部件名称   | 铅         | 汞    | 镉    | 六价铬      | 多溴联苯  | 多溴二苯醚  |  |
|        | (Pb)      | (Hg) | (Cd) | (Cr(VI)) | (PBB) | (PBDE) |  |
| 印刷电路板  |           | 0    |      |          |       |        |  |
| 及其电子组件 | ×         | 0    | 0    | 0        | 0     | 0      |  |
| 外部信号   |           | 0    |      |          |       | 0      |  |
| 连接器及线材 | ×         | 0    | 0    | 0        | 0     | 0      |  |
|        |           |      |      |          |       |        |  |

本表格依据 SJ/T 11364 的规定编制。

○: 表示该有毒有害物质在该部件所有均质材料中的含量均在GB/T 26572标准规定的限量要求以下。

×: 表示该有害物质的某一均质材料超出了GB/T 26572的限量要求, 然而该部件仍符 合欧盟指令2011/65/EU 的规范。

环保使用期限(EFUP (Environmental Friendly Use Period)): 10年

备注:此产品所标示之环保使用期限,系指在一般正常使用状况下。

# China RoHS Requirement (EN)

Name and content of hazardous substances in product

AAEON Main Board/Daughter Board/Backplane

QO4-381 Rev.A2

|                | Hazardous Substances |      |      |          |       |        |
|----------------|----------------------|------|------|----------|-------|--------|
| Part Name      | 铅                    | 汞    | 镉    | 六价铬      | 多溴联苯  | 多溴二苯醚  |
|                | (Pb)                 | (Hg) | (Cd) | (Cr(VI)) | (PBB) | (PBDE) |
| PCB Assemblies | ×                    | 0    | 0    | 0        | 0     | 0      |
| Connector and  |                      | 0    | )    | 0        | 0     | 0      |
| Cable          | ×                    | 0    | 0    | 0        | 0     | 0      |

The table is prepared in accordance with the provisions of SJ/T 11364.

O: Indicates that said hazardous substance contained in all of the homogenous

materials for this product is below the limit requirement of GB/T 26572.

×: Indicates that said hazardous substance contained in at least one of the

homogenous materials used for this part is above the limit requirement of GB/T 26572.

But this product still be compliance with 2011/65/EU Directive (allowed with 2011/65/EU

Annex III of RoHS exemption with number 6(c),7(a),7(c)-1).

EFUP (Environment Friendly Use Period) value: 10 years

Notes: This product defined period of use is under normal condition.

# Table of Contents

| Chap | ter 1 - | Produc         | t Specificati              | ons                            | 1  |
|------|---------|----------------|----------------------------|--------------------------------|----|
|      | 1.1     | Specifications |                            |                                |    |
| Chap | ter 2 – | Hardv          | vare Informa               | tion                           | 4  |
|      | 2.1     | Dime           | nsions, Jump               | pers and Connectors            | 5  |
|      | 2.2     | List of        | Jumpers ar                 | nd Connectors                  | 7  |
|      |         | 2.2.1          | ROW A/I                    | B Connector (CN1)              | 7  |
|      | 2.3     | Thern          | nal Solution               | Installation                   | 11 |
|      |         | 2.3.1          | Fan Asse                   | mbly                           | 11 |
|      |         | 2.3.2          | Heat Spr                   | eader Assembly                 | 12 |
| Chap | ter 3 - | AMI B          | IOS Setup                  |                                | 13 |
|      | 3.1     | Syster         | m Test and li              | nitialization                  | 14 |
|      | 3.2     | AMI E          | BIOS Setup                 |                                | 15 |
|      | 3.3     | Setup          | Submenu:                   | Main                           | 16 |
|      | 3.4     | Setup          | Submenu:                   | Advanced                       | 17 |
|      |         | 3.4.1          | 1 Graphics Configuration18 |                                |    |
|      |         |                | 3.4.1.1                    | Boot Display Priority Override | 19 |
|      |         |                | 3.4.1.2                    | Display Configuration          | 21 |
|      |         | 3.4.2          | CPU Cor                    | figuration                     | 29 |
|      |         | 3.4.3          | Memory                     | Configuration                  | 31 |
|      |         | 3.4.4          | On-Mod                     | ule Hardware Monitor           | 32 |
|      |         |                | 3.4.4.1                    | Smart Fan Mode Configuration   | 33 |
|      |         | 3.4.5          | PCH-FW                     | Configuration                  | 36 |
|      |         |                | 3.4.5.1                    | Firmware Update Configuration  |    |
|      |         |                | 3.4.5.2                    | PTT Configuration              |    |
|      |         | 3.4.6          | On-Modu                    | ule Configuration              |    |
|      |         | 3.4.7          | 3.4.7 Power Management     |                                |    |

|           | 3.4.8       | AAEOI                | 41                                  |    |
|-----------|-------------|----------------------|-------------------------------------|----|
|           |             | 3.4.8.1              | Device Detecting Configuration      | 43 |
| 3.5       | Setup       | Submenu              | ı: System I/O                       | 45 |
|           | 3.5.1       | PCI Exp              | press Configuration                 |    |
|           | 3.5.2       | Storag               | e Configuration                     |    |
|           |             | 3.5.2.1              | NVMe Configuration                  | 51 |
|           | 3.5.3       | HD Au                | dio Configuration                   |    |
|           | 3.5.4       | GPIO F               | Port Configuration                  | 53 |
|           | 3.5.5       | Legacy               | Devices Configuration               | 54 |
|           |             | 3.5.5.1              | Serial Port 1 Configuration         | 55 |
|           |             | 3.5.5.2              | Serial Port 2 Configuration         |    |
|           | 3.5.6       | Serial F             | Port Console Redirection            |    |
|           |             | 3.5.6.1              | Legacy Console Redirection Settings |    |
| 3.6       | Setup       | Submenu              | ı: Security                         |    |
|           | 3.6.1       | Trustec              | l Computing                         |    |
|           | 3.6.2       | Secure               | Boot                                | 62 |
|           |             | 3.6.2.1              | Key Management                      | 63 |
| 3.7       | Setup       | Submenu              | ı: Boot                             |    |
| 3.8       | Setup       | Submenu              | ı: Save & Exit                      | 65 |
| Chapter 4 | 4 – Driver  | s Installati         | on                                  | 66 |
| 4.1       | Driver      | <sup>-</sup> Downloa | d and Installation                  | 67 |
| Appendix  | ( A - I/O I | nformatio            | n                                   | 69 |
| A.1       | I/O A       | ddress Ma            | p                                   |    |
| A.2       | 2 Memo      | ory Addre            | ss Map                              | 71 |
| A.3       | 8 Large     | Memory               | Address Map                         | 72 |
| A.4       | 1 IRQ N     | IRQ Mapping Chart    |                                     |    |

# Chapter 1

Product Specifications

# 1.1 Specifications

| System          |                                                |
|-----------------|------------------------------------------------|
| Form Factor     | COM Express Mini Size, Type 10                 |
| CPU             | Intel Atom® x7000E Series:                     |
|                 | Intel Atom® x7425E (4C, 1.50 GHz, 12W)         |
|                 | Intel® Processor N-series:                     |
|                 | Intel® Core™ i3-N305 (8C, up to 3.8 GHz, 15W)  |
|                 | Intel® Processor N97 (4C, 2.00 GHz, 12W)       |
|                 | Intel® Processor N50 (2C, 1.00 GHz, 6W)        |
| Chipset         | Integrated with Intel® SoC                     |
| Memory          | Onboard LPDDR5x 4000MHz, 4-Channel, up to 16GB |
| Onboard Storage | eMMC, up to 64GB                               |
| BIOS            | AMI UEFI                                       |
| Wake on LAN     | Yes                                            |
| Watchdog Timer  | 255 Levels                                     |
| Dimension       | 3.31" x 2.17" (84mm x 55mm)                    |
| Security        | TPM 2.0                                        |
|                 |                                                |

# Power

| Power Requirement | +12V and +5VSB for ATX, +12V for AT |
|-------------------|-------------------------------------|
| Power Type        | AT/ATX, switch by BIOS              |
| Power Consumption | Intel® Core™ i3-N305, 2.32A @+12V   |
| (Typical)         |                                     |

| Display             |                                                     |
|---------------------|-----------------------------------------------------|
| Graphics Controller | Intel® UHD Graphics                                 |
| Video Output        | Dual Display: DDI x 1, up to 3840 x 2160            |
|                     | 18/24-bit Single-Channel LVDS x 1, up to 1024 x 768 |

| I/O           |                                               |
|---------------|-----------------------------------------------|
| Ethernet      | Intel® Ethernet Controller I226-V, 2.5GbE x 1 |
| Audio         | High Definition Audio Interface               |
| USB Port      | USB 2.0 x 8                                   |
|               | USB 3.2 Gen 2 x 2                             |
| Serial Port   | 2-Wire UART x 2 (Tx/Rx)                       |
| HDD Interface | SATA 6Gb/s x 2                                |
| Expansion     | PCle 3.0 [x1] x 4                             |
|               | LPC x 1                                       |
| GPIO          | 8-bit                                         |
| SMBus/I2C     | I2C x 1                                       |
|               | SMBus x 1                                     |

| Environmental         |                                            |
|-----------------------|--------------------------------------------|
| Operating Temperature | -4°F ~ 158°F (-20°C ~ 70°C)                |
| Storage Temperature   | -40°F ~ 185°F (-40°C ~ 85°C)               |
| Operating Humidity    | 0% ~ 90% relative humidity, non-condensing |
| EMC                   | CE/FCC Class A                             |
| OS Support            | Windows® 10/11 (64-bit)                    |
|                       | Linux Ubuntu 22.04.4/Kernel 6.5            |
| Weight                | 0.15 lb. (0.07Kg)                          |

# Chapter 2

Hardware Information

# 2.1 Dimensions, Jumpers and Connectors

Top Side

# NanoCOM-ADN

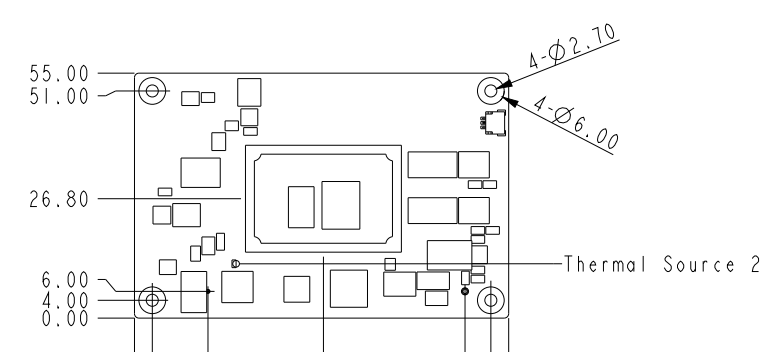

42.42

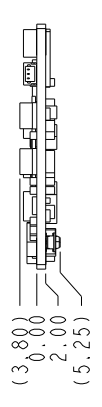

# Bottom Side

6.50

.. 07

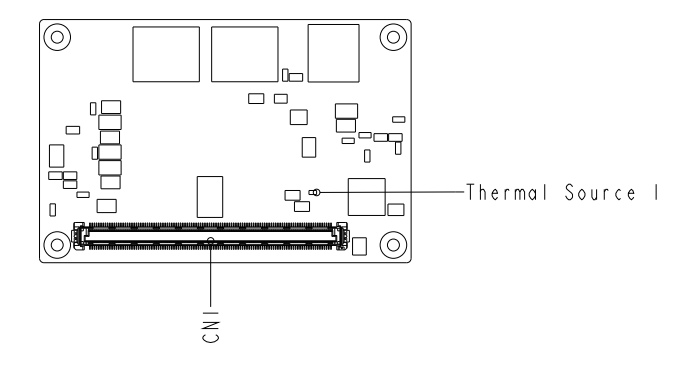

74.20 80.00 84.00

## Thermal Solutions

# With Active Cooler (P/N: NANOCOM-ADN-FAN01)

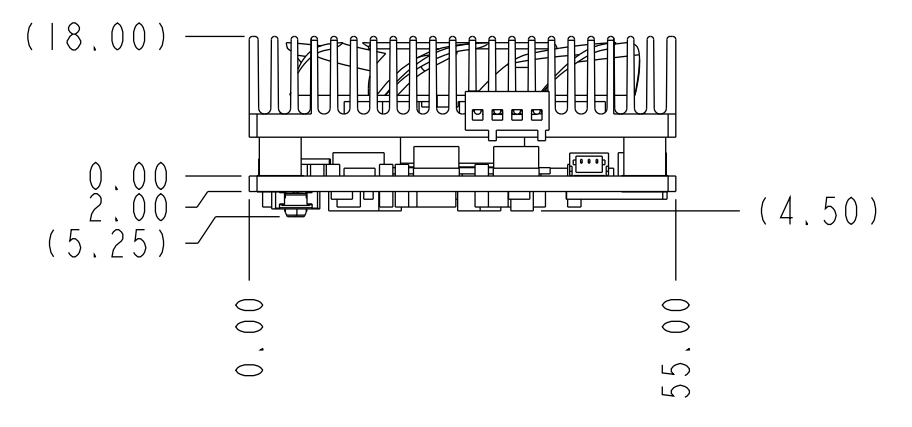

## With Heat Spreader (P/N: NANOCOM-ADN-HSP01)

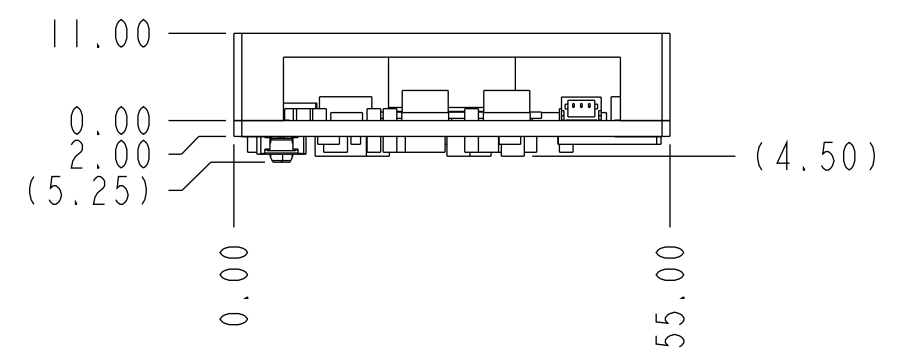

# 2.2 List of Jumpers and Connectors

Please refer to the table below for all of the board's jumpers that you can configure for your application

| Label | Function |
|-------|----------|
| CN1   | Row A/B  |

# 2.2.1 ROW A/B Connector (CN1)

| Row A |                 | Row B |                             |
|-------|-----------------|-------|-----------------------------|
| Pin   | Name            | Pin   | Name                        |
| A1    | GND_0           | B1    | GND_15                      |
| A2    | GBE0_MDI3-      | B2    | GBE0_ACT#                   |
| A3    | GBE0_MDI3+      | B3    | LPC_FRAME#/ESPI_CS0#        |
| A4    | GBE0_LINK100#   | B4    | LPC_AD0/ESPI_IO_0           |
| A5    | GBE0_LINK1000#  | B5    | LPC_AD1/ESPI_IO_1           |
| A6    | GBE0_MDI2-      | B6    | LPC_AD2/ESPI_IO_2           |
| A7    | GBE0_MDI2+      | B7    | LPC_AD3/ESPI_IO_3           |
| A8    | GBE0_LINK#      | B8    | LPC_DRQ0#/ESPI_ALERT0# (NC) |
| A9    | GBE0_MDI1-      | B9    | LPC_DRQ1#/ESPI_ALERT1# (NC) |
| A10   | GBE0_MDI1+      | B10   | LPC_CLK/ESPI_CK             |
| A11   | GND_1           | B11   | GND_16                      |
| A12   | GBE0_MDI0-      | B12   | PWRBTN#                     |
| A13   | GBE0_MDI0+      | B13   | SMB_CLK                     |
| A14   | GBE0_CTREF (NC) | B14   | SMB_DAT                     |
| A15   | SUS_S3#         | B15   | SMB_ALERT#                  |
| A16   | SATA0_TX+       | B16   | SATA1_TX+                   |
| A17   | SATA0_TX-       | B17   | SATA1_TX-                   |
| A18   | SUS_S4#         | B18   | SUS_STAT#/ESPI_RESET#       |
| A19   | SATA0_RX+       | B19   | SATA1_RX+                   |
| A20   | SATAO_RX-       | B20   | SATA1_RX-                   |

| Row A |                      | Row B |                          |
|-------|----------------------|-------|--------------------------|
| Pin   | Name                 | Pin   | Name                     |
| A21   | GND_2                | B21   | GND_17                   |
| A22   | USB_SSRXO-           | B22   | USB_SSTX0-               |
| A23   | USB_SSRX0+           | B23   | USB_SSTX0+               |
| A24   | SUS_S5#              | B24   | PWR_OK                   |
| A25   | USB_SSRX1-           | B25   | USB_SSTX1-               |
| A26   | USB_SSRX1+           | B26   | USB_SSTX1+               |
| A27   | BATLOW#              | B27   | WDT                      |
| A28   | (S)ATA_ACT#          | B28   | HDA_SDIN2/SNDW0_CLK (NC) |
| A29   | HDA_SYNC             | B29   | HDA_SDIN1/SNDW0_DAT      |
| A30   | HDA_RST#             | B30   | HDA_SDIN0                |
| A31   | GND_3                | B31   | GND_18                   |
| A32   | HDA_BITCLK           | B32   | SPKR                     |
| A33   | HDA_SDOUT            | B33   | I2C_CK                   |
| A34   | BIOS_DISO#/ESPI_SAFS | B34   | I2C_DAT                  |
| A35   | THRMTRIP#            | B35   | THRM#                    |
| A36   | USB6-                | B36   | USB7-                    |
| A37   | USB6+                | B37   | USB7+                    |
| A38   | USB_6_7_OC#          | B38   | USB_4_5_OC#              |
| A39   | USB4-                | B39   | USB5-                    |
| A40   | USB4+                | B40   | USB5+                    |
| A41   | GND_4                | B41   | GND_19                   |
| A42   | USB2-                | B42   | USB3-                    |
| A43   | USB2+                | B43   | USB3+                    |
| A44   | USB_2_3_OC#          | B44   | USB_0_1_OC#              |
| A45   | USBO-                | B45   | USB1-                    |
| A46   | USB0+                | B46   | USB1+                    |
| A47   | VCC_RTC              | B47   | ESPI_EN#                 |
| A48   | RSMRST_OUT#          | B48   | USB0_HOST_PRSNT (NC)     |
| A49   | GBE0_SDP             | B49   | SYS_RESET#               |
| A50   | LPC_SERIRQ/ESPI_CS1# | B50   | CB_RESET#                |
| A51   | GND_5                | B51   | GND_20                   |

Chapter 2 – Hardware Information

| Row A |              | Row B |                  |
|-------|--------------|-------|------------------|
| Pin   | Name         | Pin   | Name             |
| A52   | RSVD_13 (NC) | B52   | RSVD_11 (NC)     |
| A53   | RSVD_14 (NC) | B53   | RSVD_12 (NC)     |
| A54   | GPIO         | B54   | GPO1             |
| A55   | GP_SPI_CS#   | B55   | GP_SPI_MISO      |
| A56   | GP_SPI_CK    | B56   | GP_SPI_MOSI      |
| A57   | GND_6        | B57   | GPO2             |
| A58   | PCIE_TX3+    | B58   | PCIE_RX3+        |
| A59   | PCIE_TX3-    | B59   | PCIE_RX3-        |
| A60   | GND_7        | B60   | GND_21           |
| A61   | PCIE_TX2+    | B61   | PCIE_RX2+        |
| A62   | PCIE_TX2-    | B62   | PCIE_RX2-        |
| A63   | GPI1         | B63   | GPO3             |
| A64   | PCIE_TX1+    | B64   | PCIE_RX1+        |
| A65   | PCIE_TX1-    | B65   | PCIE_RX1-        |
| A66   | GND_8        | B66   | WAKE0#           |
| A67   | GPI2         | B67   | WAKE1#           |
| A68   | PCIE_TX0+    | B68   | PCIE_RX0+        |
| A69   | PCIE_TX0-    | B69   | PCIE_RX0-        |
| A70   | GND_9        | B70   | GND_22           |
| A71   | LVDS_A0+     | B71   | DDI0_PAIR0+      |
| A72   | LVDS_A0-     | B72   | DDI0_PAIR0-      |
| A73   | LVDS_A1+     | B73   | DDI0_PAIR1+      |
| A74   | LVDS_A1-     | B74   | DDI0_PAIR1-      |
| A75   | LVDS_A2+     | B75   | DDI0_PAIR2+      |
| A76   | LVDS_A2-     | B76   | DDI0_PAIR2-      |
| A77   | LVDS_VDD_EN  | B77   | DDI0_PAIR4+ (NC) |
| A78   | LVDS_A3+     | B78   | DDI0_PAIR4- (NC) |
| A79   | LVDS_A3-     | B79   | LVDS_BKLD_EN     |
| A80   | GND_10       | B80   | GND_23           |
| A81   | LVDS_A_CK+   | B81   | DDI0_PAIR3+      |
| A82   | LVDS_A_CK-   | B82   | DDI0_PAIR3-      |

Chapter 2 – Hardware Information

| Row A |               | Row B |                      |
|-------|---------------|-------|----------------------|
| Pin   | Name          | Pin   | Name                 |
| A83   | LVDS_I2C_CK   | B83   | LVDS_BKLT_CTLR       |
| A84   | LVDS_I2C_DAT  | B84   | VCC_5V_SBY_0         |
| A85   | GPI3          | B85   | VCC_5V_SBY_1         |
| A86   | RSVD_0        | B86   | VCC_5V_SBY_2         |
| A87   | eDP_HPD       | B87   | VCC_5V_SBY_3         |
| A88   | PCIE0_CK_REF+ | B88   | BIOS_DIS1#           |
| A89   | PCIEO_CK_REF- | B89   | DDI0_HPD             |
| A90   | GND_12        | B90   | GND_24               |
| A91   | SPI_POWER     | B91   | DDI0_PAIR5+ (NC)     |
| A92   | spi_miso      | B92   | DDI0_PAIR5- (NC)     |
| A93   | GPO0          | B93   | DDI0_PAIR6+ (NC)     |
| A94   | SPI_CLK       | B94   | DDI0_PAIR6- (NC)     |
| A95   | spi_mosi      | B95   | DDI0_DDC_AUX_SEL     |
| A96   | TPM_PP        | B96   | USB7_HOST_PRSNT (NC) |
| A97   | TYPE10#       | B97   | SPI_CS#              |
| A98   | RS1_TX        | B98   | DDI0_CTRLCLK_AUX+    |
| A99   | RS1_RX        | B99   | DDI0_CTRLDATA_AUX-   |
| A100  | GND_13        | B100  | GND_25               |
| A101  | RS2_TX        | B101  | FAN_PWMOUT           |
| A102  | RS2_RX        | B102  | FAN_TACHIN           |
| A103  | LID#          | B103  | SLEEP#               |
| A104  | VCC_12V_0     | B104  | VCC_12V_6            |
| A105  | VCC_12V_1     | B105  | VCC_12V_7            |
| A106  | VCC_12V_2     | B106  | VCC_12V_8            |
| A107  | VCC_12V_3     | B107  | VCC_12V_9            |
| A108  | VCC_12V_4     | B108  | VCC_12V_10           |
| A109  | VCC_12V_5     | B109  | VCC_12V_11           |
| A110  | GND_14        | B110  | GND_26               |

# 2.3 Thermal Solution Installation

# 2.3.1 Fan Assembly

Tighten all four screws following the alignment shown below in order to affix the fan to the NanoCOM-ADN.

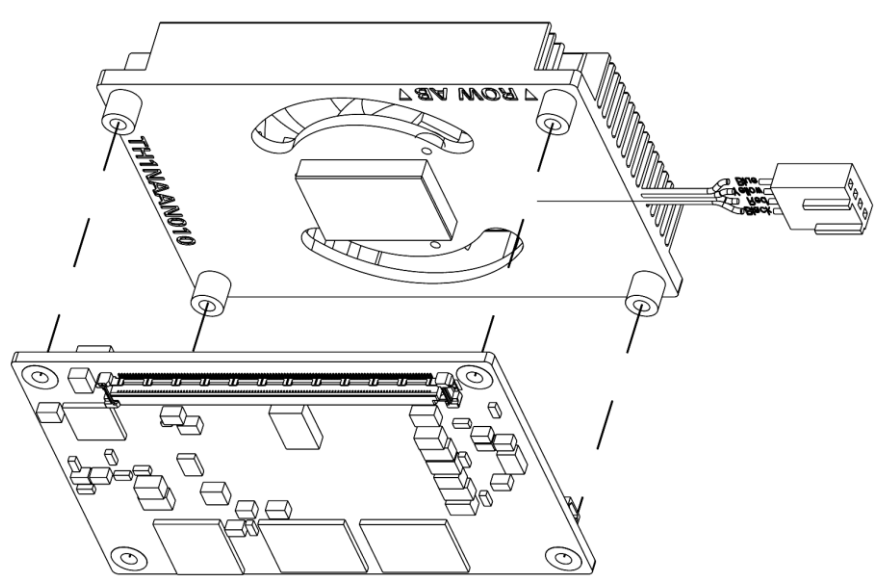

Tighten all four screws following the alignment shown below in order to affix the heat spreader to the NanoCOM-ADN.

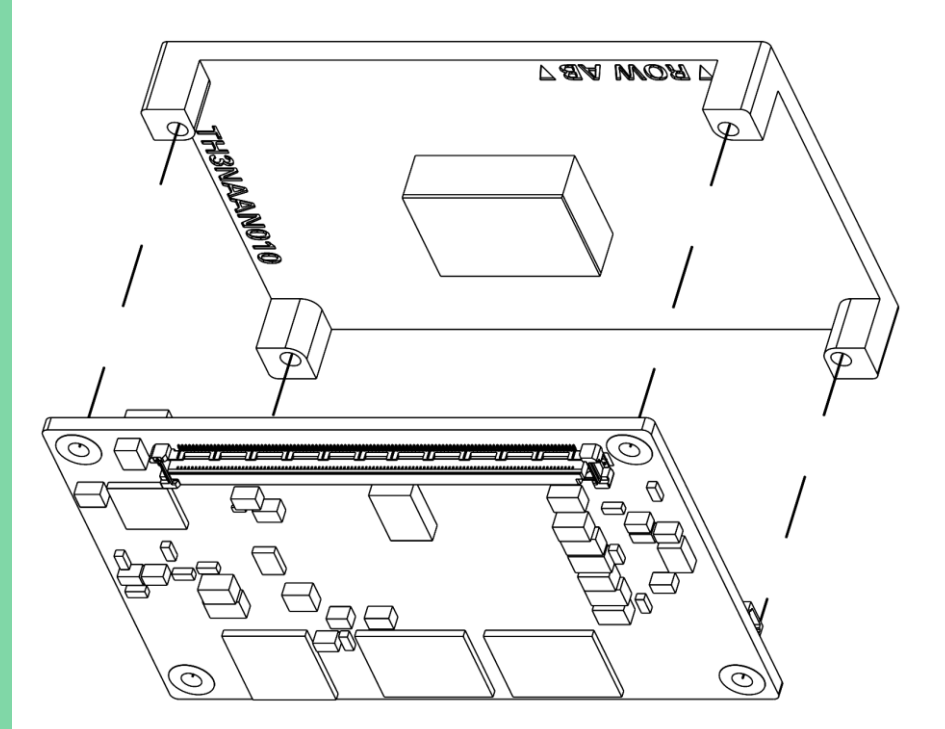

# Chapter 3

AMI BIOS Setup

# 3.1 System Test and Initialization

The board uses certain routines to perform testing and initialization. If an error, fatal or non-fatal, is encountered, a few short beeps or an error message will be outputted. The board can usually continue the boot up sequence with non-fatal errors.

The system configuration verification routines check the current system configuration against the values stored in the CMOS memory. If they do not match, an error message will be outputted, in which case you will need to run the BIOS setup program to set the configuration information in memory.

There are three situations in which you will need to change the CMOS settings:

- You are starting your system for the first time
- You have changed your system's hardware
- The CMOS memory has lost power and the configuration information is erased

The system's CMOS memory uses a backup battery for data retention, which is to be replaced once emptied

# 3.2 AMI BIOS Setup

The AMI BIOS ROM has a pre-installed Setup program that allows users to modify basic system configurations, which is stored in the battery-backed CMOS RAM and BIOS NVRAM so that the information is retained when the power is turned off.

To enter BIOS Setup, press <Del> or <F2> immediately while your computer is powering up.

The function for each interface can be found below.

Main – Date and time can be set here. Press <Tab> to switch between date elements

Advanced – For BIOS standard features

System I/O – For hosting bridge parameters

Security - The setup administrator password can be set here

Boot - Enable/ Disable Boot Option

Save & Exit – Save your changes and exit the program

# 3.3 Setup Submenu: Main

| Aptio Setup – AMI<br>Main Advanced System I/O Security Boot Save & Exit                                                                                                    |                                |                                                                                                    |  |  |
|----------------------------------------------------------------------------------------------------|--------------------------------|----------------------------------------------------------------------------------------------------|--|--|
| <pre>== BIOS Information ==<br/>NANOCOM-ASL R1.2 (NASLAM12<br/>== EC Information ==<br/>(ECOM_119)(3/29/2024)<br/>== CPU Information ==<br/>Intel(R) Atom(TM) x7835RE</pre> | ) (10/15/2024)                 | Set the Date. Use Tab to<br>switch between Date elements.<br>Default Ranges:<br>Year: 1998–2199<br>Months: 1–12<br>Days: dependent on month |  |  |
| == MEM Information ==<br>Total Memory                                                                                                    | 16384 MB                       |                                                                                                    |  |  |
| == SATA Information ==<br>Serial ATA Port 0<br>Serial ATA Port 1                                                                                                    | Empty<br>Empty                 | ++: Select Screen<br>11: Select Item<br>Enter: Select                                                                                       |  |  |
| System Date<br>System Time                                                                                                    | [Fri 01/01/2021]<br>[00:16:48] | +/−: Change Opt.<br>F1: General Help<br>F2: Previous Values                                                                                 |  |  |
| Access Level                                                                                                    | Administrator                  | F3: Optimized Defaults<br>F4: Save & Exit<br>ESC: Exit                                                                                      |  |  |

Version 2.22.1293 Copyright (C) 2024 AMI

# 3.4 Setup Submenu: Advanced

| Main Advanced System I/O Security                                                                                        | :io Setup – AMI<br>Dot Save & Exit                                                            |
|----------------------------------------------------------------------------------------------------|-----------------------------------------------------------------------------------------------|
| Display Information<br>▶ Graphics Configuration                                                                          | Graphics Configuration                                                                        |
| System Information<br>> CPU Configuration<br>> Memory Configuration<br>> On-Module H/W Monitor<br>> PCH-FW Configuration |                                                                                               |
| AAEON Features<br>▶ On-Module Configuration<br>▶ Power Management<br>▶ AAEON BIOS Robot                                  | the Soloot Server                                                                             |
|                                                                                                    | ↑↑. Select Scheen<br>↑↓: Select Item<br>Enter: Select<br>+/-: Change Opt.<br>Fi: General Help |
|                                                                                                    | F2: Previous Values<br>F3: Optimized Defaults<br>F4: Save & Exit<br>ESC: Exit                 |
|                                                                                                    |                                                                                               |
| Version 2.2                                                                                                    | 1293 Copyright (C) 2024 AMI                                                                   |

# 3.4.1 Graphics Configuration

| Aptio Setup – AMI<br>Advanced                                  |                                                                                                    |
|----------------------------------------------------------------|----------------------------------------------------------------------------------------------------|
| Advanced<br>> Boot Display Priority<br>> Display Configuration | <pre>++: Select Screen 14: Select Item Enter: Select +/-: Change Opt. F1: General Help F2: Previous Values F3: Optimized Defaults F4: Save &amp; Exit ESC: Exit</pre> |
| Version 2.22.1293 Copyright (C) 2024                           | AMI                                                                                                    |

# 3.4.1.1 Boot Display Priority Override

# Mode 1: GOP Default

| Aptio Setup - AMI                                                                                                    |                                                                                                    |  |
|----------------------------------------------------------------------------------------------------|----------------------------------------------------------------------------------------------------|--|
| Boot Display Priority                                                                                                    | Boot Display Priority Override                                                                                                    |  |
| The system will check each set in order of priority and<br>then use the first set where all configured displays are<br>detected. |                                                                                                    |  |
| Boot Display Priority Override [GOP Default]                                                                                     |                                                                                                    |  |
|                                                                                                    | ++: Select Screen<br>14: Select Item<br>Enter: Select<br>+/-: Change Opt.<br>F1: General Help<br>F2: Previous Values<br>F3: Optimized Defaults<br>F4: Save & Exit<br>ESC: Exit |  |
| Version 2.22.1293 Copyright (C) 2024 AMI                                                                                         |                                                                                                    |  |

| Options Summary                |             |                                   |  |
|--------------------------------|-------------|-----------------------------------|--|
| Boot Display Priority          | Enabled     |                                   |  |
| Override                       | GOP Default | Optimal Default, Failsafe Default |  |
| Boot Display Priority Override |             |                                   |  |

# Mode 2: Enabled

| Advanced                                                                                                    | Aptio Setup – AMI                                           |                                                                                                    |
|----------------------------------------------------------------------------------------------------|-------------------------------------------------------------|----------------------------------------------------------------------------------------------------|
| Boot Display Priority<br>The system will check each set in<br>then use the first set where all o<br>detected.                                    | order of priority and<br>configured displays are            | Boot Display Priority Override                                                                                                    |
| Boot Display Priority Override<br>Priority 1<br>Primary<br>Secondary<br>Priority 2<br>Primary<br>Secondary<br>Priority 3<br>Primary<br>Secondary | (Enabled)<br>[DDI0]<br>[None]<br>[None]<br>[DDI0]<br>[None] | <pre>#: Select Screen 11: Select Item Enter: Select +/-: Change Opt. F1: General Help F2: Previous Values F3: Optimized Defaults F4: Save &amp; Exit ESC: Exit</pre> |
| Versio                                                                                                    | a 2 22 1293 Conveight (C) 2                                 | 024 AMT                                                                                                    |

| Options Summary                 |        |                                   |  |
|---------------------------------|--------|-----------------------------------|--|
| Primary                         | None   |                                   |  |
|                                 | LVDS_A |                                   |  |
|                                 | DDI0   | Optimal Default, Failsafe Default |  |
| Secondary                       | None   | Optimal Default, Failsafe Default |  |
|                                 | LVDS_A |                                   |  |
|                                 | DDI0   |                                   |  |
| Boot Display Priority Override. |        |                                   |  |

# 3.4.1.2 Display Configuration

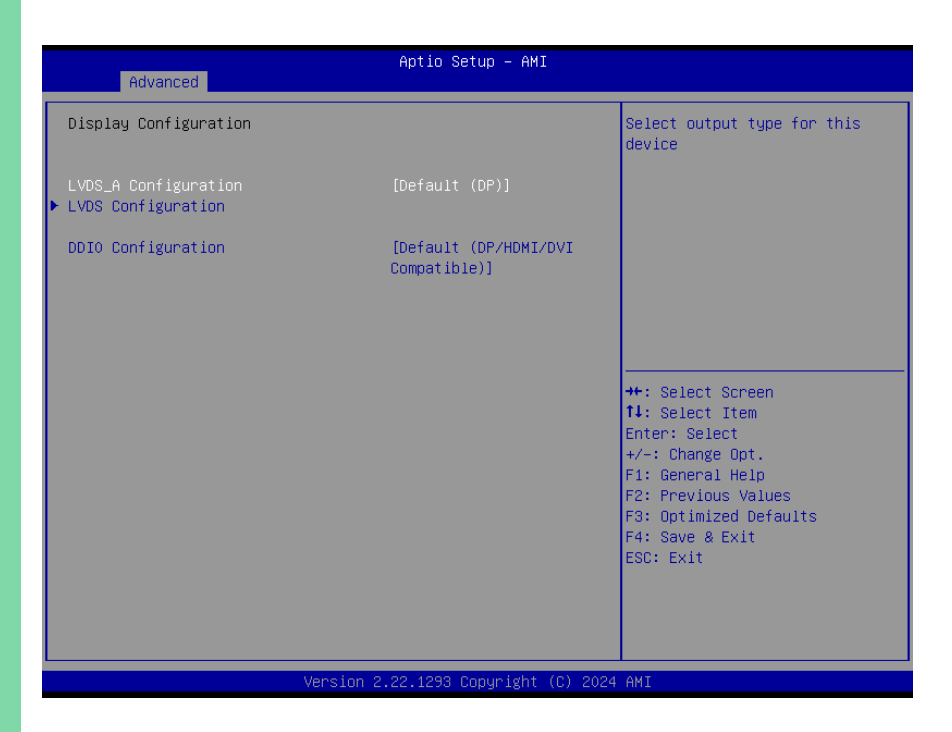

| Options Summary                    |                      |                                   |  |  |
|------------------------------------|----------------------|-----------------------------------|--|--|
| LVDS_A Configuration               | No Device (Disable)  |                                   |  |  |
|                                    | Default (DP)         | Optimal Default, Failsafe Default |  |  |
| Select output type for this device |                      |                                   |  |  |
| DDI0 Configuration                 | DP                   |                                   |  |  |
|                                    | HDMI/DVI             |                                   |  |  |
|                                    | Default (DP/HDMI/DVI | Optimal Default, Failsafe Default |  |  |
|                                    | Compatible)          |                                   |  |  |
| Select output type for this device |                      |                                   |  |  |

# 3.4.1.2.1 LVDS Configuration

| Advanced                                                                                                    | Aptio Setup - AMI                                                                                                |                                                                                                    |
|----------------------------------------------------------------------------------------------------|----------------------------------------------------------------------------------------------------|----------------------------------------------------------------------------------------------------|
| Advanced<br>Panel Type<br>Color depth and data format<br>LVDS Mode<br>PTN3460 Slave Addr<br>Backlight Mode<br>Backlight Type<br>Backlight Level<br>Backlight PWM Freq<br>Detail timing Setting<br>PTN3460 Advance Setting | [1024x768060H2]<br>[VESA/JEIDA 18bit]<br>[Single Mode]<br>[0x20]<br>[External]<br>[Normal]<br>[ 80%]<br>[ 200H2] | Select panel type<br>+: Select Screen<br>1: Select Item<br>Enter: Select<br>+/-: Change Opt.<br>F1: General Help<br>F2: Previous Values<br>F3: Optimized Defaults<br>F4: Save & Exit |
|                                                                                                    |                                                                                                    | ESC: Exit                                                                                                    |

| Options Summary    |                |                                   |
|--------------------|----------------|-----------------------------------|
| Panel Type         | 640x480@60Hz   |                                   |
|                    | 800x480@60Hz   |                                   |
|                    | 800x600@60Hz   |                                   |
|                    | 1024x600@60Hz  |                                   |
|                    | 1024x768@60Hz  | Optimal Default, Failsafe Default |
|                    | 1280x768@60Hz  |                                   |
|                    | 1280x800@60Hz  |                                   |
|                    | 1280x1024@60Hz |                                   |
|                    | 1366x768@60Hz  |                                   |
|                    | 1440x900@60Hz  |                                   |
|                    | 1600x1200@60Hz |                                   |
|                    | 1920x1080@60Hz |                                   |
|                    | 1920x1200@60Hz |                                   |
| Select panel type. |                |                                   |

| Options Summary                |                              |                                   |  |  |
|--------------------------------|------------------------------|-----------------------------------|--|--|
| Color Depth                    | VESA 24bit                   |                                   |  |  |
|                                | JEIDA 24bit                  |                                   |  |  |
|                                | VESA/JEDIA 18bit             | Optimal Default, Failsafe Default |  |  |
| Color depth and data packir    | ng format. If need to set it | to 36/48 bit mode, please also    |  |  |
| set "LVDS Mode" to "Dual Mode" |                              |                                   |  |  |
| LVDS Mode                      | Single Mode                  | Optimal Default, Failsafe Default |  |  |
| Single / Dual Mode.            |                              |                                   |  |  |
| Backlight Type                 | Normal                       | Optimal Default, Failsafe Default |  |  |
|                                | Inverted                     |                                   |  |  |
| Select backlight control sign  | al type.                     |                                   |  |  |
| Backlight Level                | 0%                           |                                   |  |  |
|                                | 10%                          |                                   |  |  |
|                                | 20%                          |                                   |  |  |
|                                | 30%                          |                                   |  |  |
|                                | 40%                          |                                   |  |  |
|                                | 50%                          |                                   |  |  |
|                                | 60%                          |                                   |  |  |
|                                | 70%                          |                                   |  |  |
|                                | 80%                          | Optimal Default, Failsafe Default |  |  |
|                                | 90%                          |                                   |  |  |
|                                | 100%                         |                                   |  |  |
| Select backlight control leve  | 10011                        | 1                                 |  |  |
| Backlight PWM Freq             |                              | Optimal Default Failcafa Default  |  |  |
|                                | 200HZ                        | Optimai Delauit, Falisale Delauit |  |  |
|                                | 500HZ                        |                                   |  |  |
|                                | 1KH7                         |                                   |  |  |
|                                | אוואוו<br>ארטאר <del>-</del> |                                   |  |  |
|                                |                              |                                   |  |  |
| Coloct DW/M froquency of ba    |                              |                                   |  |  |
| Select PWINI frequency of ba   | icklight control signal      |                                   |  |  |

#### 3.4.1.2.2 EDID Advance Setting

# Mode 1: Disabled

| Aptio Setup – AMI                |                    |                                                           |  |  |
|----------------------------------|--------------------|-----------------------------------------------------------|--|--|
|                                  |                    |                                                           |  |  |
| EDID Advance Setting             |                    | After enabling "Advance<br>setting", you can refer to the |  |  |
| ================ Advance setting |                    | currently set EDID value to                               |  |  |
| Pixel clock(MHz)                 | 65                 | make detailed adjustments.                                |  |  |
| Horizontal Active                | 1024               |                                                           |  |  |
| Horizontal Blanking              | 320                |                                                           |  |  |
| Vertical Active                  | 768                |                                                           |  |  |
| Vertical Blanking                | 38                 |                                                           |  |  |
| Horizontal Sync Offset           | 24                 |                                                           |  |  |
| Horizontal Sync Pulse Width      | 136                |                                                           |  |  |
| Vertical Sync Offset             | 3                  |                                                           |  |  |
| Vertical Sync Pulse Width        | 6                  |                                                           |  |  |
| Horizontal Image Size(mm)        | 518                |                                                           |  |  |
| Vertical Image Size(mm)          | 333                | ++: Select Screen                                         |  |  |
| Digital Sync Signal Definitions  | [ Digital Separate | ↑↓: Select Item                                           |  |  |
|                                  | Sync]              | Enter: Select                                             |  |  |
| H–Sync Polarity                  | [Active low]       | +/-: Change Opt.                                          |  |  |
| V–Sync Polarity                  | [Active low]       | F1: General Help                                          |  |  |
| Horizontal Screen Size(cm)       | 60                 | F2: Previous Values                                       |  |  |
| Vertical Screen Size(cm)         | 40                 | F3: Optimized Defaults                                    |  |  |
| Color Encoding Format            | [RGB 4:4:4]        | F4: Save & Exit                                           |  |  |
|                                  |                    | ESC: Exit                                                 |  |  |
|                                  |                    |                                                           |  |  |
|                                  |                    |                                                           |  |  |
|                                  |                    |                                                           |  |  |
|                                  |                    |                                                           |  |  |

#### Version 2.22.1293 Copyright (C) 2024 AMI

| Options Summary                                                                         |          |                                   |  |  |
|-----------------------------------------------------------------------------------------|----------|-----------------------------------|--|--|
| EDID Advance Setting                                                                    | Disabled | Optimal Default, Failsafe Default |  |  |
|                                                                                         | Enabled  |                                   |  |  |
| After enabling "Advance setting", you can refer to the currently set EDID value to make |          |                                   |  |  |
#### Mode 2: Enabled

| MO        | Advanced                                                                                                    |
|-----------|----------------------------------------------------------------------------------------------------|
| Expre     | EDID Advance Setting                                                                                                    |
| ss Module | ACC<br>Pixel clock(MHz)<br>Current setting<br>Horizontal Active<br>Current setting<br>Horizontal Blanking<br>Current setting<br>Ventical Active |
| Na        | Vertical Hottle<br>Current setting<br>Vertical Blanking<br>Current setting<br>Horizontal Sync Offse<br>Current setting<br>Horizontal Sync Pulse |

Ven С Ven Hor Ven

Aptio Setup - AMI

|                                        | [Enabled] | After enabling "Advance<br>setting", you can refer to the |
|----------------------------------------|-----------|-----------------------------------------------------------|
| ====================================== |           | currently set EDID value to                               |
| el clock(MHz)                          | 65        | make detailed adjustments.                                |
| rrent setting                          | 65        |                                                           |
| izontal Active                         | 1024      |                                                           |
| rrent setting                          | 1024      |                                                           |
| izontal Blanking                       | 320       |                                                           |
| rrent setting                          | 320       |                                                           |
| ical Active                            | 768       |                                                           |
| rrent setting                          | 768       |                                                           |
| ical Blanking                          | 38        |                                                           |
| rrent setting                          | 38        |                                                           |
| izontal Sync Offset                    | 24        | ++: Select Screen                                         |
| urrent setting                         | 24        | ↑↓: Select Item                                           |
| izontal Sync Pulse Width               | 136       | Enter: Select                                             |
| rrent setting                          | 136       | +/−: Change Opt.                                          |
| ical Sync Offset                       | 3         | F1: General Help                                          |
| urrent setting                         | 3         | F2: Previous Values                                       |
| ical Sync Pulse Width                  | 6         | F3: Optimized Defaults                                    |
| urrent setting                         | 6         | F4: Save & Exit                                           |
| izontal Image Size(mm)                 | 518       | ESC: Exit                                                 |
| rrent setting                          | 518       |                                                           |
| ical Image Size(mm)                    | 333       |                                                           |
| urrent setting                         | 333 🔍     |                                                           |
|                                        |           |                                                           |

Version 2.22.1293 Copyright (C) 2024 AMI

| Digital Sync Signal Definitions<br>Current setting | [ Digital Separate<br>Sync]<br>Digital Separate Sync | ++: Select Screen      |
|----------------------------------------------------|------------------------------------------------------|------------------------|
| H-Sync Polarity                                    | [Active low]                                         | I↓: Select item        |
| Current setting                                    | Active low                                           | Enter: Select          |
| V–Sync Polarity                                    | [Active low]                                         | +/-: Change Opt.       |
| Current setting                                    | Active low                                           | F1: General Help       |
| Horizontal Screen Size(cm)                         | 60                                                   | F2: Previous Values    |
| Current setting                                    | 60                                                   | F3: Optimized Defaults |
| Vertical Screen Size(cm)                           | 40                                                   | F4: Save & Exit        |
| Current setting                                    | 40                                                   | ESC: Exit              |
|                                                    |                                                      |                        |
| Current setting                                    | RGB 4:4:4                                            |                        |
|                                                    |                                                      | •                      |
| Version                                            | 2.22.1293 Copyright (C) 202                          | 4 AMI                  |

| Options Summary            |      |                                   |
|----------------------------|------|-----------------------------------|
| Pixel clock (MHz)          | 65   | Optimal Default, Failsafe Default |
| Pixel clock setting in MHz |      |                                   |
| Horizontal Active          | 1024 | Optimal Default, Failsafe Default |

| Options Summary                 |                          |                                    |
|---------------------------------|--------------------------|------------------------------------|
| Horizontal Addressable Vide     | o in pixels              |                                    |
| Horizontal Blanking             | 320                      | Optimal Default, Failsafe Default  |
| Horizontal Blanking in pixels   |                          |                                    |
| Vertical Active                 | 768                      | Optimal Default, Failsafe Default  |
| Vertical Addressable Video in   | n lines                  |                                    |
| Vertical Blanking               | 38                       | Optimal Default, Failsafe Default  |
| Vertical Blanking in lines      |                          |                                    |
| Horizontal Sync Offset          | 24                       | Optimal Default, Failsafe Default  |
| Horizontal Front Porch in pix   | els                      |                                    |
| Horizontal Sync Pulse Width     | 136                      | Optimal Default, Failsafe Default  |
| Horizontal Sync Pulse Width     | in pixels                |                                    |
| Vertical Sync Offset            | 3                        | Optimal Default, Failsafe Default  |
| Vertical Front Porch in Lines   |                          |                                    |
| Vertical Sync Pulse Width       | 6                        | Optimal Default, Failsafe Default  |
| Vertical Sync Pulse Width in    | Lines                    |                                    |
| Horizontal Image Size (mm)      | 518                      | Optimal Default, Failsafe Default  |
| The horizontal and vertical a   | ddressable video image s | size, define the addressable video |
| size of the displayed image (   | derived from the incomin | ng video signal).                  |
| Vertical Image Size (mm)        | 333                      | Optimal Default, Failsafe Default  |
| The horizontal and vertical a   | ddressable video image s | size, define the addressable video |
| size of the displayed image (   | derived from the incomir | ng video signal).                  |
| Digital Sync Signal             | Digital Separate Sync    | Optimal Default, Failsafe Default  |
| Definitions                     |                          |                                    |
| Digital Sync Signal Definition  | S                        |                                    |
| H-Sync Polarity                 | Active low               | Optimal Default, Failsafe Default  |
| H-Sync Polarity                 | Γ                        |                                    |
| V-Sync Polarity                 | Active low               | Optimal Default, Failsafe Default  |
| V-Sync Polarity                 | Γ                        |                                    |
| Horizontal Screen Size (cm)     | 60                       | Optimal Default, Failsafe Default  |
| The active physical screen size | ze of the display device |                                    |
| Vertical Screen Size (cm)       | 40                       | Optimal Default, Failsafe Default  |
| The active physical screen size | ze of the display device |                                    |
| Color Encoding Format           | RGB 4:4:4                | Optimal Default, Failsafe Default  |
| Color Encoding Format           |                          |                                    |

## 3.4.1.2.3 PTN3460 Advance Setting

|                                                                                                    | Aptio Setup – AMI                                                                                                    |                                                                                                    |
|----------------------------------------------------------------------------------------------------|----------------------------------------------------------------------------------------------------|----------------------------------------------------------------------------------------------------|
| Advanced                                                                                                    |                                                                                                    |                                                                                                    |
| Swap - Main (P/N)<br>Swap - AUX (P/N)<br>DP lane<br>DP link rate<br>ASSR Support<br>Enhanced Framing support<br>Clock output for dual LVDS mode<br>Data Enable polarity<br>LVDS differential output swaping<br>level<br>LVDS clock SSC<br>Swap - Bus<br>Swap - Channel<br>Swap - Differential pair (P/N)<br>Minimum T3<br>Minimum T4<br>T2 delay<br>T5 delay | <pre>[Non-Swapping]<br/>[Non-Swapping]<br/>[2 Lane]<br/>[HBR and PBR link rate]<br/>[Disabled]<br/>[Disabled]<br/>[Valid clock output on<br/>both buses]<br/>[Active high]<br/>[250 mv]<br/>[Non-Swapping]<br/>[Non-Swapping]<br/>[Non-Swapping]<br/>10<br/>20<br/>0<br/>[Enabled]<br/>[Enabled]</pre> | Main link P/N swapping<br>++: Select Screen<br>14: Select Item<br>Enter: Select<br>+/-: Change Opt.<br>F1: General Help<br>F2: Previous Values<br>F3: Optimized Defaults<br>F4: Save & Exit<br>ESC: Exit |

Version 2.22.1293 Copyright (C) 2024 AMI

| Options Summary              |                       |                                   |
|------------------------------|-----------------------|-----------------------------------|
| Swap – Main (P/N)            | Non-Swapping          | Optimal Default, Failsafe Default |
|                              | Swapped               |                                   |
| Main link P/N swapping       |                       |                                   |
| Swap – AUX (P/N)             | Non-Swapping          | Optimal Default, Failsafe Default |
|                              | Swapped               |                                   |
| AUX P/N swapping             |                       |                                   |
| DP lane                      | 2 Lane                | Optimal Default, Failsafe Default |
|                              | 1 Lane                |                                   |
| DP lan configuration         |                       |                                   |
| DP link rate                 | HBR and PBR link rate | Optimal Default, Failsafe Default |
|                              | RBR link rate only DP |                                   |
|                              | lane                  |                                   |
| DP link configuration        |                       |                                   |
| ASSR Support                 | Disabled              | Optimal Default, Failsafe Default |
|                              | Enabled               |                                   |
| Alternative Scrambler Seed F | Reset                 |                                   |

| Options Summary                  |                        |                                   |  |
|----------------------------------|------------------------|-----------------------------------|--|
| Enhanced Framing support         | Disabled               | Optimal Default, Failsafe Default |  |
|                                  | Enabled                |                                   |  |
| Enhanced Framing support         |                        |                                   |  |
| Clock output for dual LVDS       | Valid clock output on  | Optimal Default, Failsafe Default |  |
| mode                             | both buses             |                                   |  |
|                                  | Valid clock output on  |                                   |  |
|                                  | even bus only          |                                   |  |
|                                  | Valid clock output on  |                                   |  |
|                                  | odd bus only           |                                   |  |
| Clock output for dual LVDS r     | node                   |                                   |  |
| Data Enable polarity             | Active high            | Optimal Default, Failsafe Default |  |
|                                  | Active low             |                                   |  |
| Data enable polarity             |                        |                                   |  |
| LVDS differential output         | 250 mv                 | Optimal Default, Failsafe Default |  |
| swapping level                   | 150 mv                 |                                   |  |
|                                  | 200 mv                 |                                   |  |
|                                  | 300 mv                 |                                   |  |
|                                  | 350 mv                 |                                   |  |
|                                  | 400 mv                 |                                   |  |
|                                  | 450 mv                 |                                   |  |
| LVDS differential output swa     | pping level            |                                   |  |
| LVDS clock SSC                   | No Spreading           | Optimal Default, Failsafe Default |  |
|                                  | 0.5% Spreading         |                                   |  |
|                                  | 1.0% Spreading         |                                   |  |
|                                  | 1.5% Spreading         |                                   |  |
|                                  | 2.0% Spreading         |                                   |  |
|                                  | 2.5% Spreading         |                                   |  |
| LVDS clock frequency center      | spreading depth        |                                   |  |
| Swap -Bus                        | Non-Swapping           | Optimal Default, Failsafe Default |  |
|                                  | Swapped                |                                   |  |
| Odd bus <-> Even bus             | • • • •                |                                   |  |
| Swap - Channel                   | Non-Swapping           | Optimal Default, Failsafe Default |  |
|                                  | Swapped                |                                   |  |
| (A <-> D, B<-> CLK, C <->        | C)                     |                                   |  |
| Swap – Differential pair         | Non-Swapping           | Optimal Default, Failsafe Default |  |
| (P/N)                            | Swapped                |                                   |  |
| Differential pair (P/N) swapping |                        |                                   |  |
| Minimum T3                       | 10                     | Optimal Default, Failsafe Default |  |
| Minimum T3 timing of panel       | power sequence to enfo | prce (expressed in units of 50ms) |  |

| Options Summary            |                         |                                   |
|----------------------------|-------------------------|-----------------------------------|
| Minimum T2                 | 20                      | Optimal Default, Failsafe Default |
| Minimum T2 timing of panel | power sequence to enfor | rce (expressed in units of 50ms)  |
| Minimum T4                 | 0                       | Optimal Default, Failsafe Default |
| Minimum T4 timing of panel | power sequence to enfor | rce (expressed in units of 50ms)  |
| T2 delay                   | Disabled                |                                   |
|                            | Enabled                 | Optimal Default, Failsafe Default |
| T2 is delayed by 20ms      |                         |                                   |
| T5 delay                   | Disabled                |                                   |
|                            | Enabled                 | Optimal Default, Failsafe Default |
| T5 is delayed by 20ms      |                         |                                   |

# 3.4.2 CPU Configuration

|                        | A 11 A 1 AUT               |                                |
|------------------------|----------------------------|--------------------------------|
| Advanced               | Aptio Setup – AMI          |                                |
|                        |                            |                                |
| CPU Configuration      |                            | When enabled, a VMM can        |
| Туре                   | Intel(R) Atom(TM)          | hardware capabilities provided |
|                        | ×7835RE                    | by Vanderpool Technology.      |
| ID                     | 0×B06E0                    |                                |
| Microcode Revision     | 18                         |                                |
| Speed                  | 1300 MHZ                   |                                |
|                        | Not Supported              |                                |
| I Data Cache           | 32 KB x 8                  |                                |
| L1 Instruction Cache   | 64 KB x 8                  |                                |
| L2 Cache               | 2048 KB × 2                |                                |
| L3 Cache               | 6 MB                       |                                |
|                        |                            | ++: Select Screen              |
|                        |                            | T↓: Select Item                |
| Technology             | te                         | Enter: Select                  |
| Intel(R) SpeedStep(tm) | [Enabled]                  | +/-: Unange Upt.               |
| C states               | [Enabled]                  | F1. General netp               |
| 6 States               | [Endbied]                  | F3: Optimized Defaults         |
|                        |                            | F4: Save & Exit                |
|                        |                            | ESC: Exit                      |
|                        |                            |                                |
|                        |                            |                                |
|                        |                            |                                |
|                        |                            |                                |
| Versi                  | on 2.22.1293 Copyright (C) | 2024 AMI                       |
|                        |                            |                                |

| Options Summary            |          |                                   |
|----------------------------|----------|-----------------------------------|
| Intel (VMX) Virtualization | Disabled |                                   |
| Technology                 | Enabled  | Optimal Default, Failsafe Default |

| Options Summary                                                                  |          |                                   |
|----------------------------------------------------------------------------------|----------|-----------------------------------|
| When enabled, a VMM can utilize the additional hardware capabilities provided by |          |                                   |
| Vanderpool Technology.                                                           |          |                                   |
| Intel(R) SpeedStep(tm)                                                           | Disabled |                                   |
|                                                                                  | Enabled  | Optimal Default, Failsafe Default |
| Allows more than two frequency ranges to be supported.                           |          |                                   |
| Turbo Mode                                                                       | Disabled |                                   |
|                                                                                  | Enabled  | Optimal Default, Failsafe Default |
| Enable/Disable processor Turbo Mode (requires EMTTM enabled too). AUTO means     |          |                                   |
| enabled.                                                                         |          |                                   |
| C states                                                                         | Disabled |                                   |
|                                                                                  | Enabled  | Optimal Default, Failsafe Default |
| Enable/Disable CPU Power Management. Allows CPU to go to C states when it's not  |          |                                   |
| 10.00/ 111 - 1                                                                   |          |                                   |

# 3.4.3 Memory Configuration

| Advanced                                              | Aptio Setup – AMI                |                                                                                                   |
|-------------------------------------------------------|----------------------------------|---------------------------------------------------------------------------------------------------|
| Memory Configuration                                  |                                  | Enable/Disable In-Band ECC.                                                                       |
| Memory RC Version<br>Memory Frequency<br>Total Memory | 0.0.4.74<br>4000 MHz<br>16384 MB | symmetric configuration                                                                           |
| In-Band ECC Support                                   |                                  |                                                                                                   |
|                                                       |                                  | ++: Select Screen                                                                                 |
|                                                       |                                  | Enter: Select<br>+/-: Change Opt.                                                                 |
|                                                       |                                  | F1: General Help<br>F2: Previous Values<br>F3: Optimized Defaults<br>F4: Save & Exit<br>ESC: Exit |
|                                                       |                                  |                                                                                                   |
| Versi                                                 | on 2.22.1293 Copyright (C) 2     | 024 AMI                                                                                           |

| Options Summary            |                           |                                   |
|----------------------------|---------------------------|-----------------------------------|
| In-Band ECC Support        | Disabled                  | Optimal Default, Failsafe Default |
|                            | Enabled                   |                                   |
| Enable/Disable In-Band ECC | . Will be enabled if memo | ry has symmetric configuration    |

#### 3.4.4 On-Module Hardware Monitor

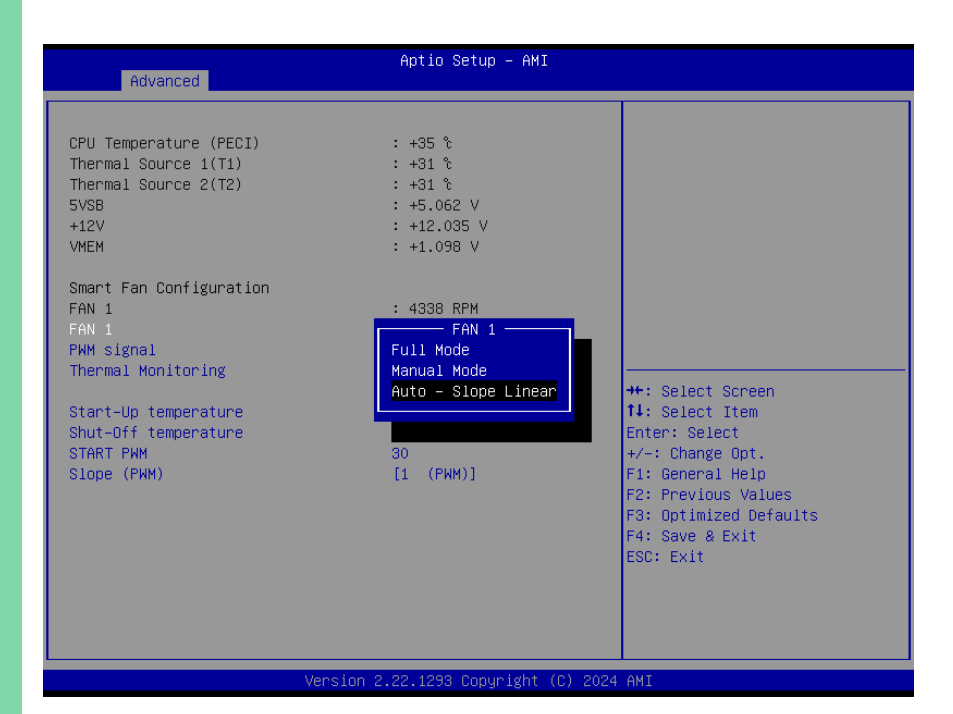

| Options Summary        |                     |                                   |
|------------------------|---------------------|-----------------------------------|
| FAN 1                  | Full Mode           |                                   |
|                        | Manual Mode         |                                   |
|                        | Auto – Slope Linear | Optimal Default, Failsafe Default |
| Smart Fan Mode Select. |                     |                                   |

### 3.4.4.1 Smart Fan Mode Configuration

#### FAN 1: Full Mode

|                         | Antio Setup - AMT |                        |
|-------------------------|-------------------|------------------------|
| Advanced                | Aptio Setup - AMI |                        |
|                         |                   |                        |
|                         |                   |                        |
| CPU Temperature (PECI)  | : +34 °c          |                        |
| Thermal Source 1(T1)    | : +32 °c          |                        |
| Thermal Source 2(T2)    | : +32 °c          |                        |
| 5VSB                    | : +5.067 V        |                        |
| +12V                    | : +12.090 V       |                        |
| VMEM                    | : +1.101 V        |                        |
|                         |                   |                        |
| Smart Fan Configuration |                   |                        |
| FAN 1                   | : 4347 RPM        |                        |
| FAN 1                   |                   |                        |
|                         |                   |                        |
|                         |                   |                        |
|                         |                   | ↔: Select Screen       |
|                         |                   | î↓: Select Item        |
|                         |                   | Enter: Select          |
|                         |                   | +/−: Change Opt.       |
|                         |                   | F1: General Help       |
|                         |                   | F2: Previous Values    |
|                         |                   | F3: Optimized Defaults |
|                         |                   | F4: Save & Exit        |
|                         |                   | ESC: Exit              |
|                         |                   |                        |
|                         |                   |                        |
|                         |                   |                        |
|                         |                   |                        |
|                         |                   |                        |

#### FAN 1: Manual Mode

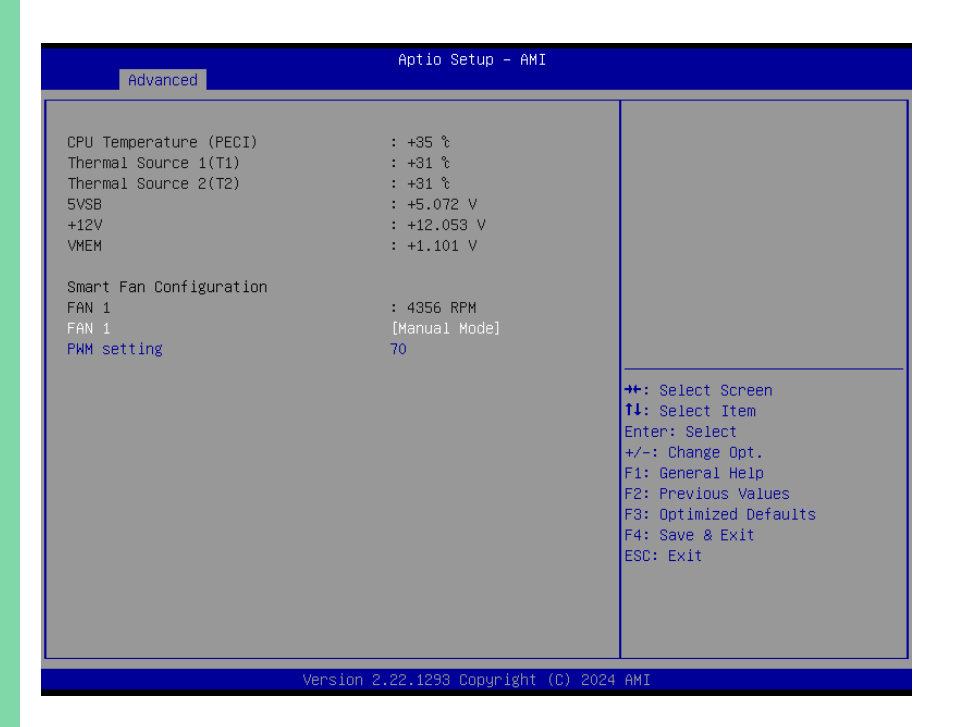

| Options Summary                               |    |                                   |
|-----------------------------------------------|----|-----------------------------------|
| PWM Setting                                   | 70 | Optimal Default, Failsafe Default |
| The PWM value of manual mode. Range: 0 – 100. |    |                                   |

### FAN 1: Auto – Slope Linear

| Advanced                                                                                                    | Aptio Setup – AMI                                                                      |                                                                                                   |
|----------------------------------------------------------------------------------------------------|----------------------------------------------------------------------------------------|---------------------------------------------------------------------------------------------------|
| CPU Temperature (PECI)<br>Thermal Source 1(T1)<br>Thermal Source 2(T2)<br>SVSB<br>+12V<br>VMEM<br>Smart Fan Configuration<br>FAN 1 | : +39 %<br>: +33 %<br>: +34 %<br>: +5.072 V<br>: +12.072 V<br>: +1.104 V<br>: 4391 RPM |                                                                                                   |
| FAN 1<br>PWM signal<br>Thermal Monitoring                                                                                          | [Auto - Slope Linear]<br>[Non-inverting]<br>[CPU Temperature<br>(PECI)]                | ++: Select Screen                                                                                 |
| Start-Up temperature<br>Shut-Off temperature<br>START PWM                                                                          | 10<br>0<br>30                                                                          | 14: Select Item<br>Enter: Select<br>+/-: Change Opt.                                              |
| Slope (РЖМ)                                                                                                    | [1 (PWM)]                                                                              | F1: General Help<br>F2: Previous Values<br>F3: Optimized Defaults<br>F4: Save & Exit<br>ESC: Exit |

Version 2.22.1293 Copyright (C) 2024 AMI

| Options Summary                                                                  |                            |                                   |
|----------------------------------------------------------------------------------|----------------------------|-----------------------------------|
| PWM signal                                                                       | Non-inverting              | Optimal Default, Failsafe Default |
|                                                                                  | Inverting                  |                                   |
| Select output PWM of inverti                                                     | ng or non-inverting signa  | al.                               |
| Thermal Monitoring                                                               | CPU Temperature (PECI)     | Optimal Default, Failsafe Default |
|                                                                                  | Thermal Source 1 (T1)      |                                   |
|                                                                                  | Thermal Source 2 (T2)      |                                   |
| Monitoring thermal sensor select.                                                |                            |                                   |
| Start – Up temperature                                                           | 10                         | Optimal Default, Failsafe Default |
| PWM output when monitorin                                                        | g thermal sensor is exceed | ded. Range: 0 – 100.              |
| Shut – Off temperature                                                           | 0                          | Optimal Default, Failsafe Default |
| PWM turns off when monitored thermal sensor is less or equal to. Range: 0 – 100. |                            |                                   |
| START PWM                                                                        | 30                         | Optimal Default, Failsafe Default |
| The beginning PWM output value when Start-Up temperature is triggered.           |                            |                                   |
| Slope (PWM)                                                                      | 0 (PWM)                    |                                   |
|                                                                                  | 1 (PWM)                    | Optimal Default, Failsafe Default |

| Options Summary                                                                 |          |  |
|---------------------------------------------------------------------------------|----------|--|
| Slope (PWM) Cont.                                                               | 2 (PWM)  |  |
|                                                                                 | 4 (PWM)  |  |
|                                                                                 | 8 (PWM)  |  |
|                                                                                 | 16 (PWM) |  |
|                                                                                 | 32 (PWM) |  |
|                                                                                 |          |  |
|                                                                                 |          |  |
|                                                                                 | 64 (PWM) |  |
| When the monitored temperature is higher than the Start-Up temperature, the PWM |          |  |

output increases per degree.

## 3.4.5 PCH-FW Configuration

| Advanced                                                                                                   | Aptio Setup – AMI                                                        |                                                                                                    |
|----------------------------------------------------------------------------------------------------|--------------------------------------------------------------------------|----------------------------------------------------------------------------------------------------|
| ME Firmware Version<br>ME Firmware Mode<br>ME Firmware SKU<br>ME Firmware Status 1<br>ME Firmware Status 2 | 16.50.12.1453<br>Normal Mode<br>Consumer SKU<br>0x90000255<br>0x89100106 | Configure Management Engine<br>Technology Parameters                                                                                                    |
| <ul> <li>Firmware Update Configuration</li> <li>PTT Configuration</li> </ul>                               |                                                                          |                                                                                                    |
|                                                                                                    |                                                                          | <pre>++: Select Screen 14: Select Item Enter: Select +/-: Change Opt. F1: General Help F2: Previous Values F3: Optimized Defaults F4: Save &amp; Exit</pre> |
| Version                                                                                                    | 1 2.22.1293 Copyright (C) 2024                                           | ESC: Exit                                                                                                    |

### 3.4.5.1 Firmware Update Configuration

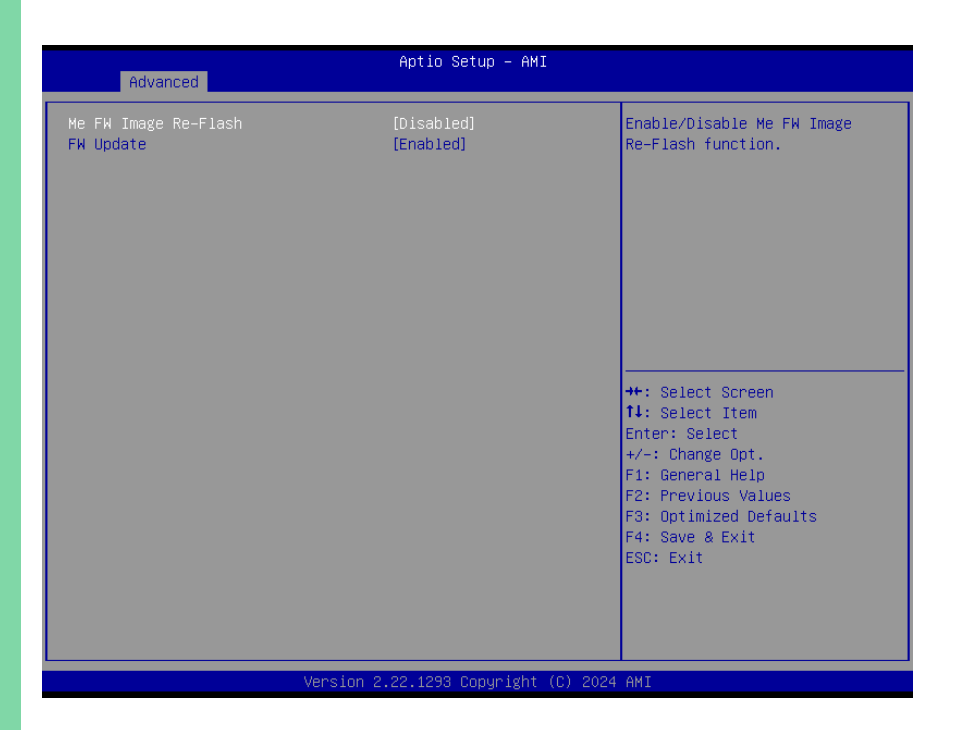

| Options Summary                               |          |                                   |
|-----------------------------------------------|----------|-----------------------------------|
| ME FW Image Re-Flash                          | Disabled | Optimal Default, Failsafe Default |
|                                               | Enabled  |                                   |
| Enable/Disable Me FW Image Re-Flash function. |          |                                   |
| FW Update                                     | Disabled |                                   |
|                                               | Enabled  | Optimal Default, Failsafe Default |
| Enable/Disable ME FW Update function.         |          |                                   |

# 3.4.5.2 PTT Configuration

| Advanced               | Aptio Setup – AM            | I                                                                                                    |
|------------------------|-----------------------------|----------------------------------------------------------------------------------------------------|
| PTT Capability ∕ State | 1 / 0                       | Selects TPM device: PTT or                                                                                                    |
|                        | [dTPM]                      | SkuMgr dTPM 1.2 – Disables PTT<br>in SkuMgr Warning ! PTT/dTPM<br>will be disabled and all data<br>saved on it will be lost.                                          |
|                        |                             | <pre>++: Select Screen 11: Select Item Enter: Select +/-: Change Opt. F1: General Help F2: Previous Values F3: Optimized Defaults F4: Save &amp; Exit ESC: Exit</pre> |
|                        | Version 2.22.1293 Copyright | : (C) 2024 AMI                                                                                                    |

| Options Summary                                                                         |      |                                   |
|-----------------------------------------------------------------------------------------|------|-----------------------------------|
| TPM Device Selection                                                                    | dTPM | Optimal Default, Failsafe Default |
|                                                                                         | PTT  |                                   |
| Selects TPM device: PTT or dTPM. PTT – Enables PTT in SkuMgr dTPM 1.2 – Disables        |      |                                   |
| PTT in SkuMgr Warning! PTT/dTPM will be disabled and all data saved on it will be lost. |      |                                   |

## 3.4.6 On-Module Configuration

| Advanced           | Aptio Setup – AMI            |                                                                                                    |
|--------------------|------------------------------|----------------------------------------------------------------------------------------------------|
| Battery Management | [Disabled]                   | Enable to support battery in<br>ACPI OS by<br>I2C_CK,I2C_DAT(B33,B34)                                                                                                    |
|                    |                              | ++: Select Screen<br>14: Select Item<br>Enter: Select<br>+/-: Change Opt.<br>F1: General Help<br>F2: Previous Values<br>F3: Optimized Defaults<br>F4: Save & Exit<br>ESC: Exit |
| Version 2          | 2.22.1293 Copyright (C) 2024 | AMI                                                                                                    |

| Options Summary                                                    |             |                                   |  |
|--------------------------------------------------------------------|-------------|-----------------------------------|--|
| Battery Management                                                 | Disabled    | Optimal Default, Failsafe Default |  |
|                                                                    | One Battery |                                   |  |
| Enable to support battery in ACPI OS by I2C_CK, I2C_DAT (B33, B34) |             |                                   |  |

### 3.4.7 Power Management

| Advanced                                                         | Aptio Setup – AMI                        |                                                                                                    |
|------------------------------------------------------------------|------------------------------------------|----------------------------------------------------------------------------------------------------|
|                                                                  |                                          |                                                                                                    |
| Power Management                                                 |                                          | Select system power mode.                                                                                             |
| Power Mode<br>Restore AC Power Loss<br>Soft-Off (S5) Wake On RTC | (ATX Type)<br>[Always Off]<br>[Disabled] | ++: Select Screen<br>14: Select Item<br>Enter: Select                                                                 |
| Vassi                                                            | 2 22 1292 Copyright (C) 2                | +/-: Change Opt.<br>F1: General Help<br>F2: Previous Values<br>F3: Optimized Defaults<br>F4: Save & Exit<br>ESC: Exit |
| Versio                                                           | on 2.22.1293 Cópyright (C) 20            | D24 AMI                                                                                                    |

| Options Summary                                                                  |                         |                                   |  |
|----------------------------------------------------------------------------------|-------------------------|-----------------------------------|--|
| Power Mode                                                                       | АТХ Туре                | Optimal Default, Failsafe Default |  |
|                                                                                  | АТ Туре                 |                                   |  |
| Select system power mode.                                                        |                         |                                   |  |
| Restore AC Power Loss                                                            | Last State              |                                   |  |
|                                                                                  | Always On               |                                   |  |
|                                                                                  | Always Off              | Optimal Default, Failsafe Default |  |
| SIO Restore AC Power Loss: To decide the behavior after system power cut then    |                         |                                   |  |
| resupply. Note: The CMOS b                                                       | attery must be present. |                                   |  |
| Soft-Off (S5) Wake On RTC                                                        | Disabled                | Optimal Default, Failsafe Default |  |
|                                                                                  | By Date                 |                                   |  |
|                                                                                  | By Weekday              |                                   |  |
|                                                                                  | Bypass                  |                                   |  |
| By Date: System will wake on the day with hr::min::sec Specified.                |                         |                                   |  |
| By Weekday: System will wake on the enabled weekday with hr::min::sec Specified. |                         |                                   |  |
| Dynamic Time: System will wake on the current time + Increase minute(s)          |                         |                                   |  |
| Bypass: BIOS will not control RTC wake function.                                 |                         |                                   |  |

# 3.4.8 AAEON BIOS Robot

| AAEON BIDS Robot<br>Sends watch dog before BIOS POST<br>POST Timer (second)<br>Sends watch dog before booting OS<br>OS Timer (minute)<br>Delayed POST (PEI phase)<br>Delayed Time (second)<br>Delayed TOST (DXE phase)<br>Delayed time (second)<br>Reset system once | [Disabled]<br>30<br>[Disabled]<br>3<br>[Disabled]<br>10<br>[Disabled]<br>10<br>[Disabled] | Enabled -<br>Robot set Watch Dog Timer(WDT)<br>right after power on, before<br>BIOS start POST process.<br>And then Robot will clear WDT<br>on compeletion of POST. WDT<br>will reset system<br>automatically if it is not<br>cleared before its timer<br>counts down to zero. |
|----------------------------------------------------------------------------------------------------|-------------------------------------------------------------------------------------------|----------------------------------------------------------------------------------------------------|
| Soft or hard reset<br>▶ Device detecting configuration                                                                                                    | [Soft reset]                                                                              | ++: Select Screen<br>11: Select Item<br>Enter: Select<br>+/-: Change Opt.<br>F1: General Help<br>F2: Previous Values<br>F3: Optimized Defaults<br>F4: Save & Exit<br>ESC: Exit                                                                                                 |

| Options Summary                                                                       |                            |                                   |  |
|---------------------------------------------------------------------------------------|----------------------------|-----------------------------------|--|
| Sends watch dog before                                                                | Disabled                   | Optimal Default, Failsafe Default |  |
| BIOS POST                                                                             | Enabled                    |                                   |  |
| Enabled - Robot set Watch [                                                           | Dog Timer (WDT) right aft  | ter power on, before BIOS start   |  |
| POST process. And then Rob                                                            | ot will clear WDT on com   | pletion of POST. WDT will reset   |  |
| system automatically if it is n                                                       | ot cleared before its time | r counts down to zero.            |  |
| Sends watch dog before                                                                | Disabled                   | Optimal Default, Failsafe Default |  |
| booting OS                                                                            | Enabled                    |                                   |  |
| Enabled - Robot set Watch Dog Timer (WDT) after POST completion before BIOS           |                            |                                   |  |
| transfer control to OS.                                                               |                            |                                   |  |
| Warning: Before enabling this function, a program in OS must be in responsible for    |                            |                                   |  |
| clearing WDT. Also, this function should be disabled if OS is going to update itself. |                            |                                   |  |
| Delayed POST (PEI phase)                                                              | Disabled                   | Optimal Default, Failsafe Default |  |
|                                                                                       | Enabled                    |                                   |  |
| Enabled - Robot holds BIOS from starting POST, right after power on. This allows BIOS |                            |                                   |  |
| POST to start with stable power or start after system is physically warmed-up.        |                            |                                   |  |

| Options Summary                                                                        |                                                 |                                   |  |  |
|----------------------------------------------------------------------------------------|-------------------------------------------------|-----------------------------------|--|--|
| Note: Robot does this before                                                           | Note: Robot does this before 'Sends watch dog'. |                                   |  |  |
| Delayed POST                                                                           | Disabled                                        | Optimal Default, Failsafe Default |  |  |
| (DXE phase)                                                                            | Enabled                                         |                                   |  |  |
| Enabled - Robot holds BIOS before POST completion. This allows BIOS POST to start      |                                                 |                                   |  |  |
| with stable power or start after system is physically warmed-up.                       |                                                 |                                   |  |  |
| Note: Robot does this after 'Sends watch dog before BIOS POST'.                        |                                                 |                                   |  |  |
| Reset system once Disabled Optimal Default, Failsafe Defaul                            |                                                 |                                   |  |  |
| Enabled                                                                                |                                                 |                                   |  |  |
| Enabled - Robot resets system for one time on each boot. This will send a soft or hand |                                                 |                                   |  |  |
| reset to onboard devices, thus puts devices to more stable state.                      |                                                 |                                   |  |  |

#### 3.4.8.1 Device Detecting Configuration

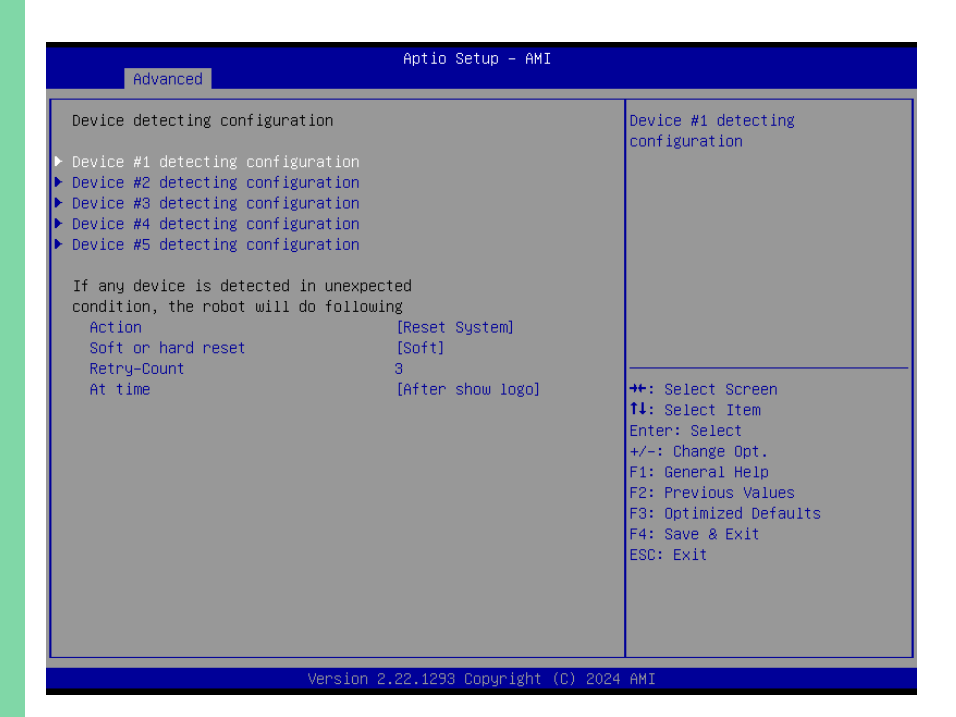

| Options Summary                                                                     |                 |                                   |  |
|-------------------------------------------------------------------------------------|-----------------|-----------------------------------|--|
| Action                                                                              | Reset System    | Optimal Default, Failsafe Default |  |
|                                                                                     | Hold System     |                                   |  |
| Select action that robot shou                                                       | ıld do.         |                                   |  |
| Soft or hard reset                                                                  | Soft            | Optimal Default, Failsafe Default |  |
|                                                                                     | Hard            |                                   |  |
| Select reset type robot should send on each boot.                                   |                 |                                   |  |
| Retry - Count                                                                       | 3               | Optimal Default, Failsafe Default |  |
| At time                                                                             | After show logo | Optimal Default, Failsafe Default |  |
| Before show logo                                                                    |                 |                                   |  |
| Select robot action time: After show logo – Robot will do action after logo is      |                 |                                   |  |
| displayed. System devices are almost ready. Before show logo – Robot will do action |                 |                                   |  |
| earlier before logo, but some devices may not be ready.                             |                 |                                   |  |

### 3.4.8.1.1 Device Detecting Configuration

| Advanced                                                                    | Aptio Setup — AMI           |                                                                                                    |
|-----------------------------------------------------------------------------|-----------------------------|----------------------------------------------------------------------------------------------------|
| Device #1 detecting configuration<br>Robot detects device with<br>Interface | [Disabled]                  | Select interface robot should<br>use to communicate with device                                                                                                    |
|                                                                             |                             | <pre>++: Select Screen 14: Select Item Enter: Select +/-: Change Opt. F1: General Help F2: Previous Values F3: Optimized Defaults F4: Save &amp; Exit ESC: Exit</pre> |
| Version 2                                                                   | .22.1293 Copyright (C) 2024 | AMI                                                                                                    |

| Options Summary                                              |            |                                   |
|--------------------------------------------------------------|------------|-----------------------------------|
| Interface                                                    | Disabled   | Optimal Default, Failsafe Default |
|                                                              | PCI        |                                   |
|                                                              | DIO        |                                   |
|                                                              | SMBUS      |                                   |
|                                                              | Legacy I/O |                                   |
|                                                              | Super I/O  |                                   |
|                                                              | MMIO       |                                   |
| Select interface robot should use to communicate with device |            |                                   |

## 3.5 Setup Submenu: System I/O

| Aptio Setup - AMI<br>Main Advanced <mark>System I∕O</mark> Security Boot Save & Exit                                                                                                    |                                                                                                    |
|----------------------------------------------------------------------------------------------------|----------------------------------------------------------------------------------------------------|
| Main Advanced System I/O Security Boot Save & Exit<br>System I/O<br>PCI Express Configuration<br>HD Audio Configuration<br>GPIO Port Configuration<br>Legacy Devices Configuration<br>Serial Port Console Redirection | PCI Express Configuration<br>settings<br>++: Select Screen<br>14: Select Item<br>Enter: Select<br>+/-: Change Opt.<br>F1: General Help<br>F2: Previous Values<br>F3: Optimized Defaults<br>F4: Save & Exit<br>ESC: Exit |
|                                                                                                    | 224.497                                                                                                    |
| Version 2.22.1293 Copyright (C) 20                                                                                                    | D24 AMI                                                                                                    |

## 3.5.1 PCI Express Configuration

| System I/O                              | Aptio Setup – AMI                 |                                                      |
|-----------------------------------------|-----------------------------------|------------------------------------------------------|
| PCH PCIe Configuration                  |                                   | Pcie Ref Pll SSC Percentatge.                        |
| Pcie Ref Pll SSC                        |                                   | BIOS override. Range is                              |
| PCIE 0_1 Select                         | [×1 ×1]                           | 0.00 0.30                                            |
| PCI Express 0<br>PCIe Speed<br>Hot Plug | [Enabled]<br>[Auto]<br>[Disabled] |                                                      |
| PCI Express 1<br>PCIe Speed<br>Hot Plug | [Enabled]<br>[Auto]<br>[Disabled] |                                                      |
| PCIE 2_3 Select                         | [x1 x1]                           | ↔: Select Screen<br>↑↓: Select Item<br>Enter: Select |
| PCI Express 2                           | [Enabled]                         | +/−: Change Opt.                                     |
| PCIe Speed                              | [Auto]                            | F1: General Help                                     |
| Hot Plug                                | [Disabled]                        | F2: Previous Values<br>F3: Optimized Defaults        |
| PCI Express 3                           | [Enabled]                         | F4: Save & Exit                                      |
| PCIe Speed                              | [Auto]                            | ESC: Exit                                            |
| Hot Plug                                | [Disabled]                        |                                                      |
|                                         |                                   |                                                      |

| Options Summary                           |          |                                   |  |
|-------------------------------------------|----------|-----------------------------------|--|
| Pcie Ref Pll SSC                          | Disabled | Optimal Default, Failsafe Default |  |
|                                           | Auto     |                                   |  |
|                                           | 0.0%     |                                   |  |
|                                           | 0.1%     |                                   |  |
|                                           | 0.2%     |                                   |  |
|                                           | 0.3%     |                                   |  |
|                                           | 0.4%     |                                   |  |
|                                           | 0.5%     |                                   |  |
| Pcie Ref PII SSC Percentage.              |          |                                   |  |
| AUTO – Keep hw default, no BIOS override. |          |                                   |  |
| Range is 0.0% - 0.5%.                     |          |                                   |  |
| PCIE 0_1 Select                           | ×1 x1    | Optimal Default, Failsafe Default |  |
|                                           | ×2       |                                   |  |
| PCIE Controller Setting.                  |          |                                   |  |

| Options Summary                      |                                    |                                   |  |  |  |  |
|--------------------------------------|------------------------------------|-----------------------------------|--|--|--|--|
| PCI Express 0                        | Disabled                           |                                   |  |  |  |  |
|                                      | Enabled                            | Optimal Default, Failsafe Default |  |  |  |  |
| Control the PCI Express Root         | Control the PCI Express Root Port. |                                   |  |  |  |  |
| PCIe Speed                           | Auto                               | Optimal Default, Failsafe Default |  |  |  |  |
|                                      | Gen1                               |                                   |  |  |  |  |
|                                      | Gen2                               |                                   |  |  |  |  |
|                                      | Gen3                               |                                   |  |  |  |  |
| Configure PCIe Speed.                |                                    |                                   |  |  |  |  |
| Hot Plug                             | Disabled                           | Optimal Default, Failsafe Default |  |  |  |  |
|                                      | Enabled                            |                                   |  |  |  |  |
| PCI Express Hot Plug Enable,         | /Disable.                          |                                   |  |  |  |  |
| PCI Express 1                        | Disabled                           |                                   |  |  |  |  |
|                                      | Enabled                            | Optimal Default, Failsafe Default |  |  |  |  |
| Control the PCI Express Root         | t Port.                            |                                   |  |  |  |  |
| PCIe Speed                           | Auto                               | Optimal Default, Failsafe Default |  |  |  |  |
|                                      | Gen1                               |                                   |  |  |  |  |
|                                      | Gen2                               |                                   |  |  |  |  |
|                                      | Gen3                               |                                   |  |  |  |  |
| Configure PCIe Speed.                |                                    |                                   |  |  |  |  |
| Hot Plug                             | Disabled                           | Optimal Default, Failsafe Default |  |  |  |  |
|                                      | Enabled                            |                                   |  |  |  |  |
| PCI Express Hot Plug Enable/         | /Disable.                          |                                   |  |  |  |  |
| PCIE 2_3 Select                      | ×1 x1                              | Optimal Default, Failsafe Default |  |  |  |  |
|                                      | ×2                                 |                                   |  |  |  |  |
| PCIE Controller Setting.             |                                    |                                   |  |  |  |  |
| PCI Express 2                        | Disabled                           |                                   |  |  |  |  |
|                                      | Enabled                            | Optimal Default, Failsafe Default |  |  |  |  |
| Control the PCI Express Root         | t Port.                            |                                   |  |  |  |  |
| PCIe Speed                           | Auto                               | Optimal Default, Failsafe Default |  |  |  |  |
|                                      | Gen1                               |                                   |  |  |  |  |
|                                      | Gen2                               |                                   |  |  |  |  |
|                                      | Gen3                               |                                   |  |  |  |  |
| Configure PCIe Speed.                |                                    |                                   |  |  |  |  |
| Hot Plug                             | Disabled                           | Optimal Default, Failsafe Default |  |  |  |  |
|                                      | Enabled                            |                                   |  |  |  |  |
| PCI Express Hot Plug Enable/Disable. |                                    |                                   |  |  |  |  |
| PCI Express 3                        | Disabled                           |                                   |  |  |  |  |
|                                      | Enabled                            | Optimal Default, Failsafe Default |  |  |  |  |
| Control the PCI Express Root         | t Port.                            |                                   |  |  |  |  |

| Options Summary                      |          |                                   |  |  |
|--------------------------------------|----------|-----------------------------------|--|--|
| PCIe Speed                           | Auto     | Optimal Default, Failsafe Default |  |  |
|                                      | Gen1     |                                   |  |  |
|                                      | Gen2     |                                   |  |  |
|                                      | Gen3     |                                   |  |  |
| Configure PCIe Speed.                |          |                                   |  |  |
| Hot Plug                             | Disabled | Optimal Default, Failsafe Default |  |  |
|                                      | Enabled  |                                   |  |  |
| PCI Express Hot Plug Enable/Disable. |          |                                   |  |  |

## 3.5.2 Storage Configuration

| <ul> <li>NVMe Configuration</li> <li>MVMe Configuration</li> <li>eMMC 5.1 Controller</li> <li>SATA Controller(S)</li> <li>Serial ATA Port 0</li> <li>Software Preserve</li> <li>SUPPORTED</li> <li>Port 0</li> <li>Hot Plug</li> <li>Configured as eSATA</li> <li>Hot Plug</li> <li>Software Preserve</li> <li>Serial ATA Port 1</li> <li>Software Preserve</li> <li>Software Preserve</li> <li>Unknown</li> <li>Port 1</li> <li>Hot Plug</li> <li>Configured as eSATA</li> <li>Hot Plug</li> <li>Configured as eSATA</li> <li>Hot Plug</li> <li>Software Preserve</li> <li>Unknown</li> <li>Select Item</li> <li>Enabled]</li> <li>Hot Plug</li> <li>Configured as eSATA</li> <li>Hot Plug supported</li> <li>SATA Device Type</li> <li>Hot Plug supported</li> <li>SATA Device Type</li> <li>Hot Plug supported</li> <li>SATA Device Type</li> <li>Hot Plug supported</li> <li>SATA Device Type</li> <li>Hot Plug supported</li> <li>SATA Device Type</li> <li>Hot Plug supported</li> <li>SATA Device Type</li> <li>Hot Plug supported</li> <li>SATA Device Type</li> <li>Hot Plug supported</li> <li>SATA Device Type</li> <li>Hot Plug supported</li> <li>SATA Device Type</li> <li>Hot Plug supported</li> <li>SATA Device Type</li> <li>Hot Plug supported</li> <li>SATA Device Type</li> <li>Hot Plug Supported</li> <li>SATA Device Type</li> <li>Hot Plug Supported</li> <li>SATA Device Type</li> <li>Hot Plug Supported</li> <li>SATA Device Type</li> <li>Hot Plug Supported</li> <li>SATA Device Type</li> <li>SATA Device Type</li> <li>SATA Device Type</li> <li>SATA Device Type</li> <li>SATA Device Type</li> <li>SATA Device Type</li> <li>SATA Device Type</li> <li>SATA Device Type</li> <li>SATA Device Type</li> <li>SATA Device Type</li> <li>SATA Device Type</li> <li>SATA Device Type</li> <li>SATA Device</li></ul> | System I/                                                                                                    | Aptio Setup – AMI<br>⁄O                                                                                                    |                                                                                                    |
|----------------------------------------------------------------------------------------------------|----------------------------------------------------------------------------------------------------|----------------------------------------------------------------------------------------------------|----------------------------------------------------------------------------------------------------|
|                                                                                                    | NVMe Configuration<br>eMMC 5.1 Controller<br>SATA Controller(S)<br>SATA Speed<br>Serial ATA Port 0<br>Software Preserve<br>Port 0<br>Hot Plug<br>Configured as eSATA<br>SATA Device Type<br>Serial ATA Port 1<br>Software Preserve<br>Port 1<br>Hot Plug<br>Configured as eSATA<br>SATA Device Type | [Enabled]<br>[Auto]<br>TOPMORE TP100 (240.0GB)<br>SUPPORTED<br>[Enabled]<br>[Disabled]<br>Hot Plug supported<br>[Hard Disk Drive]<br>Empty<br>Unknown<br>[Enabled]<br>[Disabled]<br>Hot Plug supported<br>[Hard Disk Drive] | <pre>NVMe Device Options Settings ++: Select Screen 11: Select Item Enter: Select +/-: Change Opt. F1: General Help F2: Previous Values F3: Optimized Defaults F4: Save &amp; Exit ESC: Exit</pre> |

| Options Summary                                   |                  |                                   |  |  |
|---------------------------------------------------|------------------|-----------------------------------|--|--|
| eMMC 5.1 Controller                               | Disabled         |                                   |  |  |
|                                                   | Enabled          | Optimal Default, Failsafe Default |  |  |
| Enable or Disable SCS eMM                         | C 5.1 Controller |                                   |  |  |
| SATA Controller (s)                               | Enabled          | Optimal Default, Failsafe Default |  |  |
|                                                   | Disabled         |                                   |  |  |
| Enable/Disable SATA Device.                       |                  |                                   |  |  |
| SATA Speed                                        | Auto             | Optimal Default, Failsafe Default |  |  |
|                                                   | Gen1             |                                   |  |  |
|                                                   | Gen2             |                                   |  |  |
|                                                   | Gen3             |                                   |  |  |
| Configure for the max speed support Gen1:1.5Gb/s, |                  |                                   |  |  |
| Gen2:3.0Gb/s and Gen3:6.0Gb/s.                    |                  |                                   |  |  |
| Port 0                                            | Disabled         |                                   |  |  |
|                                                   | Enabled          | Optimal Default, Failsafe Default |  |  |
| Enable or Disable SATA Port.                      |                  |                                   |  |  |

| Options Summary                                                              |                            |                                   |  |
|------------------------------------------------------------------------------|----------------------------|-----------------------------------|--|
| Hot Plug                                                                     | Disabled                   | Optimal Default, Failsafe Default |  |
|                                                                              | Enabled                    |                                   |  |
| Designates this port as Hot I                                                | Pluggable.                 |                                   |  |
| SATA Device Type                                                             | Hard Disk Drive            | Optimal Default, Failsafe Default |  |
|                                                                              | Solid State Drive          |                                   |  |
| Identify the SATA port is conr                                               | nected to Solid State Driv | ve or Hard Disk Drive.            |  |
| Port 1                                                                       | Disabled                   |                                   |  |
|                                                                              | Enabled                    | Optimal Default, Failsafe Default |  |
| Enable or Disable SATA Port.                                                 |                            |                                   |  |
| Hot Plug                                                                     | Disabled                   | Optimal Default, Failsafe Default |  |
|                                                                              | Enabled                    |                                   |  |
| Designates this port as Hot Pluggable.                                       |                            |                                   |  |
| SATA Device Type                                                             | Hard Disk Drive            | Optimal Default, Failsafe Default |  |
|                                                                              | Solid State Drive          |                                   |  |
| Identify the SATA port is connected to Solid State Drive or Hard Disk Drive. |                            |                                   |  |

# 3.5.2.1 NVMe Configuration

| Aptio Setup - AMI<br>System I/O      |                                                                                                    |
|--------------------------------------|----------------------------------------------------------------------------------------------------|
| NVMe Configuration                   |                                                                                                    |
| No NVME Device Found                 |                                                                                                    |
|                                      | <pre>++: Select Screen 11: Select Item Enter: Select +/-: Change Opt. F1: General Help F2: Previous Values F3: Optimized Defaults F4: Save &amp; Exit ESC: Exit</pre> |
| Version 2.22.1293 Copyright (C) 2024 | AMI                                                                                                    |

## 3.5.3 HD Audio Configuration

| System I/ | Aptio Setup – AMI<br>O          |                                                                                                    |
|-----------|---------------------------------|----------------------------------------------------------------------------------------------------|
| HD Audio  | [Enabled]                       | Control Detection of the<br>HD-Audio device.<br>Disabled = HDA will be<br>unconditionally disabled<br>Enabled = HDA will be<br>unconditionally enabled.               |
|           |                                 | <pre>++: Select Screen 14: Select Item Enter: Select +/-: Change Opt. F1: General Help F2: Previous Values F3: Optimized Defaults F4: Save &amp; Exit ESC: Exit</pre> |
|           | Version 2.22.1293 Copyright (C) | ) 2024 AMI                                                                                                    |

| Options Summary                                  |          |                                   |
|--------------------------------------------------|----------|-----------------------------------|
| HD Audio                                         | Disabled |                                   |
|                                                  | Enabled  | Optimal Default, Failsafe Default |
| Control Detection of the HD-Audio device.        |          |                                   |
| Disabled = HDA will be unconditionally disabled. |          |                                   |
| Enabled = HDA will be unconditionally enabled.   |          |                                   |

### 3.5.4 GPIO Port Configuration

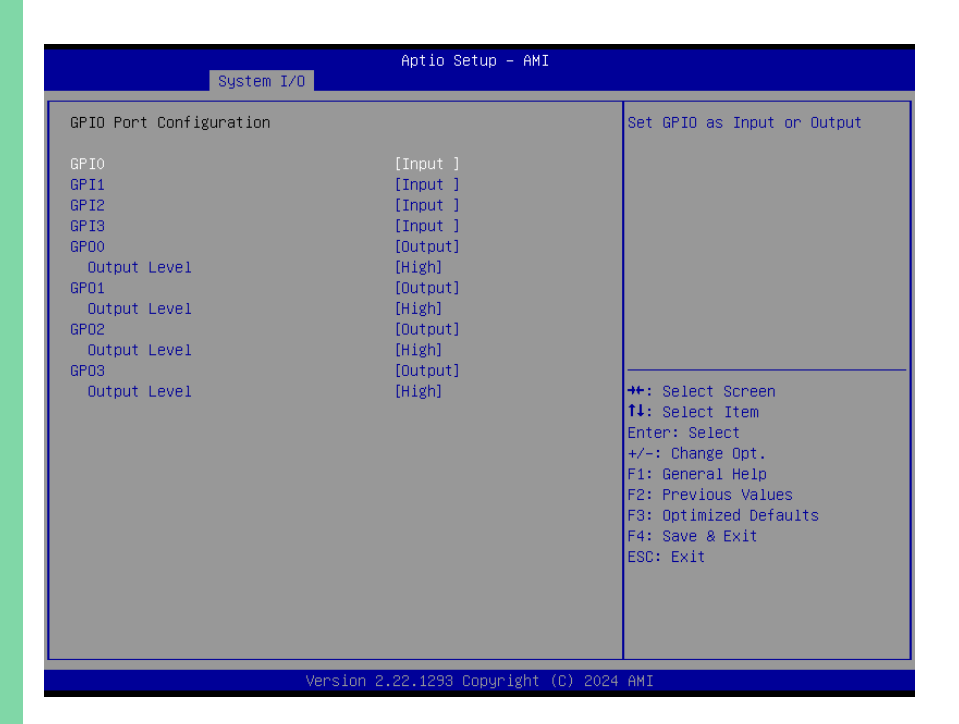

| Options Summary                          |        |                                   |  |
|------------------------------------------|--------|-----------------------------------|--|
| GPI 0 ~ 3                                | Input  | Optimal Default, Failsafe Default |  |
|                                          | Output |                                   |  |
| Set DIO as Input or Output.              |        |                                   |  |
| GPO 0 ~ 3                                | Input  |                                   |  |
|                                          | Output | Optimal Default, Failsafe Default |  |
| Set DIO as Input or Output.              |        |                                   |  |
| Output Level Low                         |        |                                   |  |
|                                          | High   | Optimal Default, Failsafe Default |  |
| Set output level when DIO pin is output. |        |                                   |  |

## 3.5.5 Legacy Devices Configuration

| Aptio Setup – AMI<br>System I/O                                                                                                    |                                                                                                    |
|----------------------------------------------------------------------------------------------------|----------------------------------------------------------------------------------------------------|
| AMI SIO Driver Version : A5.19.00<br>Super IO Chip Logical Device(s) Configuration<br>▷ [*Active*] Serial Port 1<br>▷ [*Active*] Serial Port 2<br>WARNING: Logical Devices state on the left side of the | View and Set Basic properties<br>of the SIO Logical device.<br>Like IO Base, IRQ Range, DMA<br>Channel and Device Mode.                                               |
| control, reflects the current Logical Device state. Changes<br>made during Setup Session will be shown after you restart<br>the system.                                                                  | <pre>++: Select Screen 14: Select Item Enter: Select +/-: Change Opt, F1: General Help F2: Previous Values F3: Optimized Defaults F4: Save &amp; Exit ESC: Exit</pre> |
| Version 2.22.1293 Copyright (C) 2024                                                                                                    | AMI                                                                                                    |

### 3.5.5.1 Serial Port 1 Configuration

| System I/O                                                                     | Aptio Setup – AMI           |                                                                                                    |
|--------------------------------------------------------------------------------|-----------------------------|----------------------------------------------------------------------------------------------------|
| Serial Port 1 Configuration                                                    |                             | Enable or Disable this Logical                                                                                                    |
| Use This Device                                                                |                             | DEVICE.                                                                                                    |
| Logical Device Settings:<br>Current : IO=3F8h; IRQ=4;                          |                             |                                                                                                    |
| Possible:                                                                      | [Use Automatic<br>Settings] |                                                                                                    |
| WARNING: Disabling SIO Logical Devic<br>side effects.<br>PROCEED WITH CAUTION. | es may have unwanted        | ++: Select Screen<br>14: Select Item<br>Enter: Select<br>+/-: Change Opt.<br>F1: General Help<br>F2: Previous Values<br>F3: Optimized Defaults<br>F4: Save & Exit<br>ESC: Exit |
| Version 2                                                                      | 22 1293 Conuright (C) 2024  | AMT                                                                                                    |

| Options Summary                                                                        |                        |                                   |  |
|----------------------------------------------------------------------------------------|------------------------|-----------------------------------|--|
| Use This Device                                                                        | Disabled               |                                   |  |
|                                                                                        | Enabled                | Optimal Default, Failsafe Default |  |
| Enable or Disable this Logical Device.                                                 |                        |                                   |  |
| Possible                                                                               | Use Automatic Settings | Optimal Default, Failsafe Default |  |
|                                                                                        | IO=3F8h; IRQ=4; DMA;   |                                   |  |
|                                                                                        | IO=2C8h; IRQ=11; DMA;  |                                   |  |
| Allows the user to change the device resource settings. New settings will be reflected |                        |                                   |  |
| on this setup page after system restarts.                                              |                        |                                   |  |

### 3.5.5.2 Serial Port 2 Configuration

| System I/O                                                                     | Aptio Setup – AMI            |                                                                                                    |
|--------------------------------------------------------------------------------|------------------------------|----------------------------------------------------------------------------------------------------|
| Serial Port 2 Configuration                                                    |                              | Enable or Disable this Logical                                                                                                    |
| Use This Device                                                                |                              |                                                                                                    |
| Logical Device Settings:<br>Current : IO=2F8h; IRQ=3;                          |                              |                                                                                                    |
| Possible:                                                                      | [Use Automatic<br>Settings]  |                                                                                                    |
| WARNING: Disabling SIO Logical Devic<br>side effects.<br>PROCEED WITH CAUTION. | es may have unwanted         | ++: Select Screen<br>14: Select Item<br>Enter: Select<br>+/-: Change Opt.<br>F1: General Help<br>F2: Previous Values<br>F3: Optimized Defaults<br>F4: Save & Exit<br>ESC: Exit |
| Version 2                                                                      | .22.1293 Converight (C) 2024 | AMT                                                                                                    |

| Options Summary                                                                        |                        |                                   |  |
|----------------------------------------------------------------------------------------|------------------------|-----------------------------------|--|
| Use This Device                                                                        | Disabled               |                                   |  |
|                                                                                        | Enabled                | Optimal Default, Failsafe Default |  |
| Enable or Disable this Logical Device.                                                 |                        |                                   |  |
| Possible                                                                               | Use Automatic Settings | Optimal Default, Failsafe Default |  |
|                                                                                        | IO=2F8h; IRQ=3 DMA;    |                                   |  |
|                                                                                        | IO=2D8h; IRQ=10; DMA;  |                                   |  |
| Allows the user to change the device resource settings. New settings will be reflected |                        |                                   |  |
| on this setup page after system restarts.                                              |                        |                                   |  |

## 3.5.6 Serial Port Console Redirection

| System I/O                                                                                                    | Aptio Setup – AMI            |                                                                                                    |
|----------------------------------------------------------------------------------------------------|------------------------------|----------------------------------------------------------------------------------------------------|
| COM1<br>Console Redirection<br>▶ Console Redirection Settings                                                                               | [Disabled]                   | Console Redirection Enable or<br>Disable.                                                                                                    |
| COM2<br>Console Redirection<br>Console Redirection Settings<br>Legacy Console Redirection<br>Legacy Console Redirection Settings            | [Disabled]                   |                                                                                                    |
| Serial Port for Out-of-Band Managemen<br>Windows Emergency Management Services<br>Console Redirection EMS<br>▶ Console Redirection Settings | nt/<br>s (EMS)<br>[Disabled] | ++: Select Screen<br>1: Select Item<br>Enter: Select<br>+/-: Change Opt.<br>F1: General Help<br>F2: Previous Values<br>F3: Optimized Defaults<br>F4: Save & Exit<br>ESC: Exit |
| Version 2                                                                                                    | .22.1293 Copyright (C) 2024  | AMI                                                                                                    |

| Options Summary                        |          |                                   |  |
|----------------------------------------|----------|-----------------------------------|--|
| Console Redirection                    | Disabled | Optimal Default, Failsafe Default |  |
|                                        | Enabled  |                                   |  |
| Console Redirection Enable or Disable. |          |                                   |  |
| Console Redirection                    | Disabled | Optimal Default, Failsafe Default |  |
| EMS                                    | Enabled  |                                   |  |
| Console Redirection Enable or Disable. |          |                                   |  |

## 3.5.6.1 Legacy Console Redirection Settings

| System I/O                                                | Aptio Setup – AMI                    |                                                                                                    |
|-----------------------------------------------------------|--------------------------------------|----------------------------------------------------------------------------------------------------|
| Legacy Console Redirection Settings                       |                                      | Select a COM port to display                                                                                                    |
| Redirection COM Port<br>Resolution<br>Redirect After POST | [COM1]<br>[80x24]<br>[Always Enable] | ++: Select Screen                                                                                                    |
|                                                           |                                      | <pre>11: Select Item<br/>Enter: Select<br/>+/-: Change Opt.<br/>F1: General Help<br/>F2: Previous Values<br/>F3: Optimized Defaults<br/>F4: Save &amp; Exit<br/>ESC: Exit</pre> |
| Version 2                                                 | .22.1293 Copyright (C) 2024          | AMI                                                                                                    |

| Options Summary                                                                        |                          |                                   |  |
|----------------------------------------------------------------------------------------|--------------------------|-----------------------------------|--|
| Redirection COM Port                                                                   | COM1                     | Optimal Default, Failsafe Default |  |
|                                                                                        | COM2                     |                                   |  |
| Select a COM port to display                                                           | redirection of Legacy OS | 5 and Legacy OPROM Messages       |  |
| Resolution                                                                             | 80x24                    | Optimal Default, Failsafe Default |  |
|                                                                                        | 80x25                    |                                   |  |
| On Legacy OS, the Number of Rows and Columns supported redirection                     |                          |                                   |  |
| Redirect After POST                                                                    | Always Enable            | Optimal Default, Failsafe Default |  |
|                                                                                        | BootLoader               |                                   |  |
| When Bootloader is selected, then Legacy Console Redirection is disabled before        |                          |                                   |  |
| booting to legacy OS. When Always Enable is selected, then Legacy Console              |                          |                                   |  |
| Redirection is enabled for legacy OS. Default setting for this option is set to Always |                          |                                   |  |
| Enable.                                                                                |                          |                                   |  |

#### 3.6 Setup Submenu: Security

| Aptio Setup – AMI<br>Main Advanced System I/O <mark>Security</mark> Boot Save & Exit                                                                                                    |                                   |                                                                                                 |  |
|----------------------------------------------------------------------------------------------------|-----------------------------------|-------------------------------------------------------------------------------------------------|--|
| Password Description<br>If ONLY the Administrator's password<br>then this only limits access to Setu                                                                                     | is set,<br>p and is               | Set Administrator Password                                                                      |  |
| only asked for when entering Setup.<br>If ONLY the User's password is set,<br>is a power on password and must be e<br>boot or enter Setup. In Setup the Us<br>have Administrator rights. | then this<br>ntered to<br>er will |                                                                                                 |  |
| in the following range:<br>Minimum length<br>Maximum length                                                                                                    | 3<br>20                           | ++: Select Screen                                                                               |  |
| Administrator Password<br>User Password<br>▶ Trusted Computing<br>▶ Secure Boot                                                                                                    |                                   | I+: SELECT ITEM<br>Enter: Select<br>+/-: Change Opt.<br>F1: General Help<br>F2: Previous Values |  |
| BIOS Lock                                                                                                    | [Disabled]                        | F3: Optimized Defaults<br>F4: Save & Exit<br>ESC: Exit                                          |  |
| Version 2                                                                                                    | .22.1293 Copyright (C) 2024       | AMI                                                                                             |  |

#### Change User/Administrator Password

You can set an Administrator password. If you set an Administrator password, you can then set a User password. User passwords do not have access to many of the features in the Setup utility.

Select the password you want to set and press <Enter>. A dialog box will appear which lets you set the password. Passwords must be between 3 and 20 letters or numbers. Press <Enter> and re-enter the password into the next dialog box that appears. Press <Enter> after you have retyped it correctly. The password is required at boot time, or when the user enters the Setup utility.

#### Removing the Password

Highlight this item and type in the current password. At the next dialog box press <Enter> to disable password protection.

# 3.6.1 Trusted Computing

| Aptio Setup - AMI<br>Security                                                                                                    |                                                                                               |                                                                                                    |  |
|----------------------------------------------------------------------------------------------------|-----------------------------------------------------------------------------------------------|----------------------------------------------------------------------------------------------------|--|
| TPM 2.0 Device Found<br>Firmware Version:<br>Vendor:<br>Security Device Support<br>Active PCR banks<br>Available PCR banks                                                                              | 7.2<br>NTC<br>[Enable]<br>SHA256<br>SHA256,SHA384                                             | Enables or Disables BIOS<br>support for security device.<br>O.S. will not show Security<br>Device. TCG EFI protocol and<br>INT1A interface will not be<br>available.  |  |
| SHA256 PCR Bank<br>SHA384 PCR Bank<br>Pending operation<br>Platform Hierarchy<br>Storage Hierarchy<br>Endorsement Hierarchy<br>Physical Presence Spec Version<br>TPM 2.0 InterfaceType<br>Device Select | [Enabled]<br>[Disabled]<br>[Enabled]<br>[Enabled]<br>[Enabled]<br>[1.3]<br>[TIS]<br>[TPM 2.0] | <pre>++: Select Screen 14: Select Item Enter: Select +/-: Change Opt. F1: General Help F2: Previous Values F3: Optimized Defaults F4: Save &amp; Exit ESC: Exit</pre> |  |

| Options Summary                                                                       |                              |                                     |  |
|---------------------------------------------------------------------------------------|------------------------------|-------------------------------------|--|
| Security Device                                                                       | Disable                      |                                     |  |
| Support                                                                               | Enable                       | Optimal Default, Failsafe Default   |  |
| Enables or Disables BIOS sup                                                          | oport for security device. ( | D.S. will not show Security Device. |  |
| TGU EFI protocol and INT1A                                                            | interface will not be avai   | lable.                              |  |
| SHA 256 PCR Bank                                                                      | Disabled                     |                                     |  |
|                                                                                       | Enabled                      | Optimal Default, Failsafe Default   |  |
| Enable or Disable SHA256 PCR Bank.                                                    |                              |                                     |  |
| SHA 384 PCR Bank                                                                      | Disabled                     | Optimal Default, Failsafe Default   |  |
|                                                                                       | Enabled                      |                                     |  |
| Enable or Disable SHA384 PCR Bank.                                                    |                              |                                     |  |
| Pending operation                                                                     | None                         | Optimal Default, Failsafe Default   |  |
|                                                                                       | TPM Clear                    |                                     |  |
| Schedule an Operation for the Security Device. Note: Your Computer will reboot during |                              |                                     |  |
| restart in order to change St                                                         | ate of Security Device.      |                                     |  |
| Options Summary                                                                           |            |                                   |  |
|-------------------------------------------------------------------------------------------|------------|-----------------------------------|--|
| Platform Hierarchy                                                                        | Disabled   |                                   |  |
|                                                                                           | Enabled    | Optimal Default, Failsafe Default |  |
| Enable or Disable Platform H                                                              | lierarchy. |                                   |  |
| Storage Hierarchy                                                                         | Disabled   |                                   |  |
|                                                                                           | Enabled    | Optimal Default, Failsafe Default |  |
| Enable or Disable Storage H                                                               | ierarchy.  |                                   |  |
| Endorsement                                                                               | Disabled   |                                   |  |
| Hierarchy                                                                                 | Enabled    | Optimal Default, Failsafe Default |  |
| Enable or Disable Endorsement Hierarchy.                                                  |            |                                   |  |
| Physical Presence Spec                                                                    | 1.2        |                                   |  |
| Version                                                                                   | 1.3        | Optimal Default, Failsafe Default |  |
| Select to Tell O.S. to support PPI Spec Version 1.2 or 1.3. Note some HCK tests might not |            |                                   |  |
| support 1.3.                                                                              |            |                                   |  |
| Device Select                                                                             | TPM 1.2    |                                   |  |
|                                                                                           | TPM 2.0    | Optimal Default, Failsafe Default |  |
|                                                                                           | Auto       |                                   |  |
| TPM 1.2 will restrict support to TPM 1.2 devices.                                         |            |                                   |  |
| TPM 2.0 will restrict support to TPM 2.0. devices.                                        |            |                                   |  |
| Auto will support both with the default set to TPM 2.0 devices if not found.              |            |                                   |  |
| TPM 1.2 devices will be enumerated.                                                       |            |                                   |  |

#### 3.6.2 Secure Boot

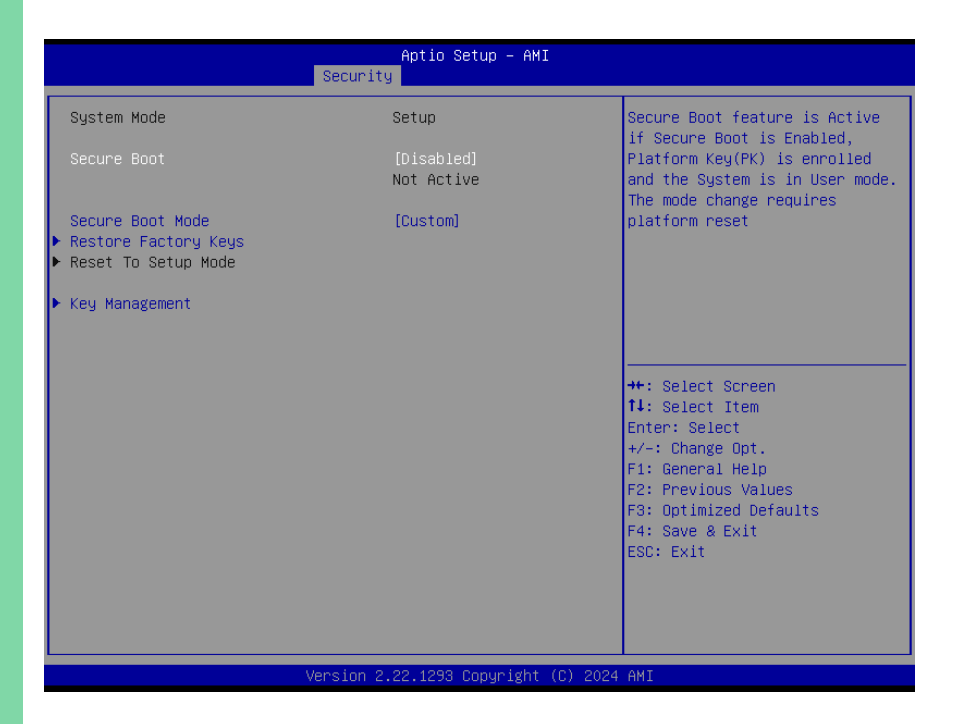

| Options Summary                                                                |                           |                                   |  |
|--------------------------------------------------------------------------------|---------------------------|-----------------------------------|--|
| Secure Boot                                                                    | Disabled                  | Optimal Default, Failsafe Default |  |
|                                                                                | Enabled                   |                                   |  |
| Secure Boot feature is Active                                                  | if Secure Boot is Enabled | 1                                 |  |
| Platform Key (PK) is enrolled and the System is in User mode.                  |                           |                                   |  |
| The mode change requires platform reset.                                       |                           |                                   |  |
| Secure Boot Mode                                                               | Standard                  |                                   |  |
|                                                                                | Custom                    | Optimal Default, Failsafe Default |  |
| Secure Boot mode options: Standard or Custom.                                  |                           |                                   |  |
| In Custom mode, Secure Boot Policy variables can be configured by a physically |                           |                                   |  |
| present user without full authentication.                                      |                           |                                   |  |

#### 3.6.2.1 Key Management

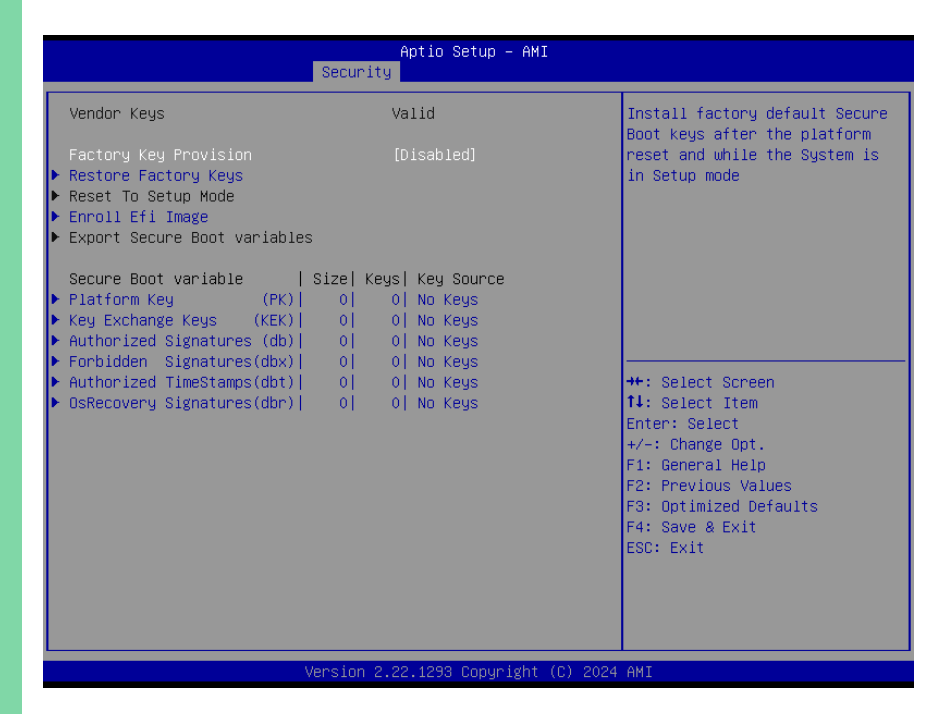

| Options Summary                                                                           |          |                                   |
|-------------------------------------------------------------------------------------------|----------|-----------------------------------|
| Factory Key Provision                                                                     | Disabled | Optimal Default, Failsafe Default |
|                                                                                           | Enabled  |                                   |
| Install factory default Secure Boot keys after the platform reset and while the System is |          |                                   |
| lin Setup mode.                                                                           |          |                                   |

# 3.7 Setup Submenu: Boot

| Main Advanced System I/O Security                                            | Aptio Setup - AMI<br>J Boot Save & Exit  |                                                                                                    |
|------------------------------------------------------------------------------|------------------------------------------|----------------------------------------------------------------------------------------------------|
| Boot Configuration                                                           |                                          | Enables or disables Quiet Boot                                                                                                    |
| Quiet Boot<br>PXE Boot                                                       | [Enabled]<br>[Disabled]                  |                                                                                                    |
| Boot Option Priorities<br>Boot Option #1<br>Boot Option #2<br>Boot Option #3 | [Hard Disk:ubuntu]<br>[NVME]<br>[CD/DVD] |                                                                                                    |
| Boot Uption #4<br>Boot Option #5                                             | [USB Device]<br>[Network]                |                                                                                                    |
| ▶ UEFI Hand Disk Drive BBS Priorities                                        |                                          | ++: Select Screen<br>14: Select Item<br>Enter: Select<br>+/-: Change Opt.<br>F1: General Help<br>F2: Previous Values<br>F3: Optimized Defaults<br>F4: Save & Exit<br>ESC: Exit |
| Version 2.                                                                   | .22.1293 Copyright (C) 2024              | AMI                                                                                                    |

| Options Summary                                         |          |                                   |  |
|---------------------------------------------------------|----------|-----------------------------------|--|
| Quiet Boot                                              | Disabled |                                   |  |
|                                                         | Enabled  | Optimal Default, Failsafe Default |  |
| Enables or disables Quiet Boot option.                  |          |                                   |  |
| PXE Boot                                                | Disabled | Optimal Default, Failsafe Default |  |
| UEFI                                                    |          |                                   |  |
| Controls the execution of UEFI and Legacy Network OpROM |          |                                   |  |

## 3.8 Setup Submenu: Save & Exit

| Aptio Setup – AMI<br>Main Advanced System I/O Security Boot <mark>Save &amp; Exit</mark> |                                                                                                    |
|------------------------------------------------------------------------------------------|----------------------------------------------------------------------------------------------------|
| Save Options<br>Save Changes and Reset<br>Discard Changes and Exit<br>Default Options    | Reset the system after saving<br>the changes.                                                                                           |
| Restore Defaults                                                                         |                                                                                                    |
|                                                                                          | <pre>++: Select Screen fl: Select Item Enter: Select +/-: Change Opt. F1: General Help F2: Previous Values F3: Optimized Defaults</pre> |
| Vancion 2, 22, 1292, Convicted (C), 2024                                                 | F4: Save & Exit<br>ESC: Exit                                                                                                    |

# Chapter 4

Drivers Installation

#### 4.1 Driver Download and Installation

Drivers for the NanoCOM-ADN can be downloaded from the product page on the AAEON website by following this link:

https://www.aaeon.com/en/p/com-express-cpu-modules-nanocom-adn

Download the driver(s) you need and follow the steps below to install them.

#### Chipset Driver

- 1. Open the folder where you unzipped the Chipset Drivers
- 2. Run the SetupChipset.exe file in the folder
- 3. Follow the instructions
- 4. Drivers will be installed automatically

#### Graphics Driver

- 1. Open the folder where you unzipped the Graphics Drivers
- 2. Run the Installer.exe file in the folder
- 3. Follow the instructions
- 4. Drivers will be installed automatically

#### LAN Drivers

- 1. Open the folder where you unzipped the LAN Drivers
- 2. Follow the instructions contained in the Setup Information file to manually install drivers.

#### Install Audio Drivers

Note: Ensure Intel Smart Sound Driver (Intel\_SST\_ADL\_v10.29.00.8467) is installed before the Realtek Audio driver (Realtek Audio 6.0.9034.2)

#### Install Intel Smart Sound Driver

- 1. Open the Audio folder
- 2. Open the Intel(R)\_SST\_ADL\_v10.29.00.8467 subfolder
- 3. Follow the setup information within the file to manually install driver. Install Realtek Audio Driver
- 1. Open the Audio folder
- 2. Open the Realtek Audio 6.0.9034.2 folder
- 3. Run the Setup.exe file in the folder
- 4. Follow the instructions
- 5. Driver will be installed automatically

#### Install Serial IO Driver

- 1. Open the Peripheral Driver folder
- 2. Run the SetupSerialIO.exe file in the folder
- 3. Follow the instructions
- 4. Drivers will be installed automatically

#### Install ME & TXE Driver

- 1. Open the ME & TXE folder
- 2. Run the SetupME.exe file in the folder
- 3. Follow the instructions
- 4. Drivers will be installed automatically

# Appendix A

I/O Information

# DESKTOP-56GRU4I Input/output (IO)

| Inp | out/output (IO)                         |                   |                                              |
|-----|-----------------------------------------|-------------------|----------------------------------------------|
|     | [000000000000000 - 0                    | 00000000000CF7]   | PCI Express Root Complex                     |
|     | [00000000000000000000000000000000000000 | 000000000000021]  | Programmable interrupt controller            |
|     | [00000000000024 - 0                     | 00000000000025]   | Programmable interrupt controller            |
|     | [00000000000028 - 0                     | 000000000000029]  | Programmable interrupt controller            |
|     | [0000000000002C - 0                     | 00000000000002D]  | Programmable interrupt controller            |
|     | [0000000000002E - 0                     | 00000000000002F]  | Motherboard resources                        |
|     | [00000000000030 - 0                     | 00000000000031]   | Programmable interrupt controller            |
|     | [0000000000034 - 0                      | 00000000000035]   | Programmable interrupt controller            |
|     | [0000000000038 - 0                      | 00000000000039]   | Programmable interrupt controller            |
|     | [000000000003C - 0                      | 00000000000003D]  | Programmable interrupt controller            |
|     | [00000000000040 - 0                     | 00000000000043]   | System timer                                 |
|     | [0000000000004E - 0                     | 00000000000004F]  | Motherboard resources                        |
|     | [000000000000050 - 0                    | 00000000000053]   | System timer                                 |
|     | [000000000000061 - 0                    | 000000000000061]  | Motherboard resources                        |
|     | [00000000000063 - 0                     | 000000000000063]  | Motherboard resources                        |
|     | [00000000000065 - 0                     | 00000000000065]   | Motherboard resources                        |
|     | [00000000000067 - 0                     | 000000000000067]  | Motherboard resources                        |
|     | [00000000000068 - 0                     | 00000000000068]   | Microsoft ACPI-Compliant Embedded Controller |
|     | [0000000000006C - 0                     | 00000000000006C]  | Microsoft ACPI-Compliant Embedded Controller |
|     | [000000000000070 - 0                    | 0000000000000070] | Motherboard resources                        |
|     | [000000000000080 - 0                    | [0800000000000000 | Motherboard resources                        |
|     | [00000000000092 - 0                     | 000000000000092]  | Motherboard resources                        |
|     | [0000000000000 - 0                      | 00000000000000A1] | Programmable interrupt controller            |
|     | [00000000000A4 - 0                      | 0000000000000A5]  | Programmable interrupt controller            |
|     | [000000000000A8 - 0                     | 0000000000000A9]  | Programmable interrupt controller            |
|     | [00000000000AC - (                      | 000000000000AD    | Programmable interrupt controller            |
|     | [000000000000B0 - 0                     | 0000000000000B1]  | Programmable interrupt controller            |
|     | [00000000000B2 - 0                      | 000000000000B3]   | Motherboard resources                        |
|     | [00000000000B4 - 0                      | 0000000000000B5]  | Programmable interrupt controller            |
|     | [00000000000B8 - 0                      | 0000000000000B9]  | Programmable interrupt controller            |
|     | [00000000000BC - (                      | 0000000000000BD]  | Programmable interrupt controller            |
| Ŵ   | [000000000002F8 - 0                     | 0000000000002FF]  | Communications Port (COM2)                   |
| Ŵ   | [00000000003F8 - 0                      | 000000000003FF]   | Communications Port (COM1)                   |
|     | [000000000004D0 - 0                     | 00000000000004D1] | Programmable interrupt controller            |
|     | [00000000000680 - 0                     | 00000000000069F]  | Motherboard resources                        |
|     | [00000000000D00 - 0                     | 00000000000FFFF]  | PCI Express Root Complex                     |
|     | [00000000000164E - 0                    | 00000000000164F]  | Motherboard resources                        |
|     | [00000000001854 - 0                     | 00000000001857]   | Motherboard resources                        |
|     | [00000000002000 - 0                     | 0000000000020FE]  | Motherboard resources                        |
| 181 | [00000000003000 - 0                     | 00000000000303F]  | Intel(R) UHD Graphics                        |
|     | [00000000003060 - 0                     | 00000000000307F]  | Standard SATA AHCI Controller                |
|     | [00000000003080 - 0                     | 00000000003083]   | Standard SATA AHCI Controller                |
|     | [00000000003090 - 0                     | 00000000003097]   | Standard SATA AHCI Controller                |
|     | [0000000000EFA0 - 0                     | 00000000000EFBF]  | SMBus - 54A3                                 |

# A.2 Memory Address Map

| ~ | $\square$ | Memory |
|---|-----------|--------|
| ~ | $\square$ | Memory |

| 🏣 [0000000000000000 - 0000000000BFFFF] PCI Express Root Complex                                       |
|----------------------------------------------------------------------------------------------------|
| 🚽 [000000080400000 - 0000000804FFFFF] Intel(R) Ethernet Controller I226-IT                            |
| 🏣 [000000080400000 - 0000000805FFFFF] PCI Express Root Port #7 - 54BE                                 |
| 🏣 [000000080400000 - 00000000BFFFFFF] PCI Express Root Complex                                        |
| 🚽 [000000080500000 - 000000080503FFF] Intel(R) Ethernet Controller I226-IT                            |
| 📷 [000000080600000 - 000000080601FFF] Standard SATA AHCI Controller                                   |
| 📷 [000000080602000 - 0000000806027FF] Standard SATA AHCI Controller                                   |
| 📷 [000000080603000 - 0000000806030FF] Standard SATA AHCI Controller                                   |
| to 00000000000000 - 00000000CFFFFFF] Motherboard resources                                            |
| 🏣 [0000000FD690000 - 0000000FD69FFFF] Intel(R) Serial IO GPIO Host Controller - INTC1057              |
| 🏣 [0000000FD6A0000 - 0000000FD6AFFFF] Intel(R) Serial IO GPIO Host Controller - INTC1057              |
| 🏣 [0000000FD6D0000 - 0000000FD6DFFFF] Intel(R) Serial IO GPIO Host Controller - INTC1057              |
| 🏣 [0000000FD6E0000 - 0000000FD6EFFFF] Intel(R) Serial IO GPIO Host Controller - INTC1057              |
| 🏣 [0000000FE010000 - 00000000FE010FFF] SPI (flash) Controller - 54A4                                  |
| 🏣 [00000000FED00000 - 00000000FED003FF] High precision event timer                                    |
| time [00000000FED20000 - 00000000FED7FFF] Motherboard resources                                       |
| [00000000FED40000 - 00000000FED44FFF] Trusted Platform Module 2.0                                     |
| [00000000FED45000 - 00000000FED8FFF] Motherboard resources                                            |
| 🏣 [00000000FED90000 - 00000000FED93FFF] Motherboard resources                                         |
| 🏣 [00000000FEDA0000 - 00000000FEDA0FFF] Motherboard resources                                         |
| 🏣 [00000000FEDA1000 - 00000000FEDA1FFF] Motherboard resources                                         |
| time [00000000FEDC0000 - 00000000FEDC7FFF] Motherboard resources                                      |
| 🏣 [00000000FEE00000 - 00000000FEEFFFF] Motherboard resources                                          |
| 🏣 [000000400000000 - 000000400FFFFFF] Intel(R) UHD Graphics                                           |
| [000000600000000 - 0000006000FFFFF] Intel(R) UHD Graphics                                             |
| [0000006001100000 - 000000600110FFFF] Intel(R) USB 3.10 eXtensible Host Controller - 1.20 (Microsoft) |
| to 0000006001110000 - 0000006001117FFF] Performance Monitor                                           |
| Tee [0000006001128000 - 00000060011280FF] SMBus - 54A3                                                |
| [000000600112B000 - 000000600112BFFF] Intel SD Host Controller                                        |
| 🏣 [0000007FFFEF8000 - 0000007FFFEF8FFF] Intel(R) Serial IO UART Host Controller - 54A8                |
| 🏣 [0000007FFFEF9000 - 0000007FFFEF9FFF] Intel(R) Management Engine Interface #1                       |
| 🏣 [0000007FFFEFA000 - 0000007FFFEFAFFF] Intel(R) Serial IO I2C Host Controller - 54E8                 |
| 🏣 [0000007FFFEFB000 - 0000007FFFEFBFFF] Intel(R) Serial IO SPI Host Controller - 54AB                 |
| 🏣 [0000007FFFEFC000 - 0000007FFFEFFFF] High Definition Audio Controller                               |
| 🏣 [0000007FFFF00000 - 0000007FFFFFFFF] High Definition Audio Controller                               |
|                                                                                                    |

### A.3 Large Memory Address Map

✓ ▲ Large Memory

to [000000400000000 - 0000007FFFFFFFF] PCI Express Root Complex

# A.4 IRQ Mapping Chart

Interrupt request (IRO)

| mu       | enupriequest (incg)    |                                                    |
|----------|------------------------|----------------------------------------------------|
|          | (ISA) 0x00000000 (00)  | System timer                                       |
| P        | (ISA) 0x0000003 (03)   | Communications Port (COM2)                         |
| <b>P</b> | (ISA) 0x00000004 (04)  | Communications Port (COM1)                         |
|          | (ISA) 0x000000E (14)   | Intel(R) Serial IO GPIO Host Controller - INTC1057 |
|          | (ISA) 0x00000037 (55)  | Microsoft ACPI-Compliant System                    |
|          | (ISA) 0x0000038 (56)   | Microsoft ACPI-Compliant System                    |
|          | (ISA) 0x0000039 (57)   | Microsoft ACPI-Compliant System                    |
|          | (ISA) 0x000003A (58)   | Microsoft ACPI-Compliant System                    |
|          | (ISA) 0x000003B (59)   | Microsoft ACPI-Compliant System                    |
|          | (ISA) 0x000003C (60)   | Microsoft ACPI-Compliant System                    |
|          | (ISA) 0x000003D (61)   | Microsoft ACPI-Compliant System                    |
|          | (ISA) 0x000003E (62)   | Microsoft ACPI-Compliant System                    |
|          | (ISA) 0x000003F (63)   | Microsoft ACPI-Compliant System                    |
|          | (ISA) 0x00000040 (64)  | Microsoft ACPI-Compliant System                    |
|          | (ISA) 0x00000041 (65)  | Microsoft ACPI-Compliant System                    |
|          | (ISA) 0x00000042 (66)  | Microsoft ACPI-Compliant System                    |
|          | (ISA) 0x00000043 (67)  | Microsoft ACPI-Compliant System                    |
|          | (ISA) 0x00000044 (68)  | Microsoft ACPI-Compliant System                    |
|          | (ISA) 0x00000045 (69)  | Microsoft ACPI-Compliant System                    |
|          | (ISA) 0x00000046 (70)  | Microsoft ACPI-Compliant System                    |
|          | (ISA) 0x00000047 (71)  | Microsoft ACPI-Compliant System                    |
|          | (ISA) 0x00000048 (72)  | Microsoft ACPI-Compliant System                    |
|          | (ISA) 0x00000049 (73)  | Microsoft ACPI-Compliant System                    |
|          | (ISA) 0x0000004A (74)  | Microsoft ACPI-Compliant System                    |
|          | (ISA) 0x0000004B (75)  | Microsoft ACPI-Compliant System                    |
|          | (ISA) 0x0000004C (76)  | Microsoft ACPI-Compliant System                    |
|          | (ISA) 0x0000004D (77)  | Microsoft ACPI-Compliant System                    |
|          | (ISA) 0x000004E (78)   | Microsoft ACPI-Compliant System                    |
|          | (ISA) 0x0000004F (79)  | Microsoft ACPI-Compliant System                    |
|          | (ISA) 0x00000050 (80)  | Microsoft ACPI-Compliant System                    |
|          | (ISA) 0x00000051 (81)  | Microsoft ACPI-Compliant System                    |
|          | (ISA) 0x00000052 (82)  | Microsoft ACPI-Compliant System                    |
|          | (ISA) 0x00000053 (83)  | Microsoft ACPI-Compliant System                    |
|          | (ISA) 0x00000054 (84)  | Microsoft ACPI-Compliant System                    |
|          | (ISA) 0x00000055 (85)  | Microsoft ACPI-Compliant System                    |
|          | (ISA) 0x00000056 (86)  | Microsoft ACPI-Compliant System                    |
|          | (ISA) 0x00000057 (87)  | Microsoft ACPI-Compliant System                    |
|          | (ISA) 0x00000058 (88)  | Microsoft ACPI-Compliant System                    |
|          | (ISA) 0x00000059 (89)  | Microsoft ACPI-Compliant System                    |
|          | (ISA) 0x0000005A (90)  | Microsoft ACPI-Compliant System                    |
|          | (ISA) 0x0000005B (91)  | Microsoft ACPI-Compliant System                    |
|          | (ISA) 0x0000005C (92)  | Microsoft ACPI-Compliant System                    |
|          | (ISA) 0x0000005D (93)  | Microsoft ACPI-Compliant System                    |
|          | (ISA) 0x0000005E (94)  | Microsoft ACPI-Compliant System                    |
| Ē        | (ISA) 0x0000005F (95)  | Microsoft ACPI-Compliant System                    |
| Ē        | (ISA) 0x00000060 (96)  | Microsoft ACPI-Compliant System                    |
| 6        | (ISA) 0x00000061 (97)  | Microsoft ACPI-Compliant System                    |
| 6        | (ISA) 0x00000062 (98)  | Microsoft ACPI-Compliant System                    |
| 6        | (ISA) 0x00000063 (99)  | Microsoft ACPI-Compliant System                    |
| 6        | (ISA) 0x00000064 (100) | Microsoft ACPI-Compliant System                    |
| -        |                        |                                                    |

| <b>1</b> | (ISA) 0x00000068 (104) | Microso |
|----------|------------------------|---------|
| <b>1</b> | (ISA) 0x00000069 (105) | Microso |
| L        | (ISA) 0x000006A (106)  | Micros  |
| L        | (ISA) 0x000006B (107)  | Micros  |
| t,       | (ISA) 0x0000006C (108) | Micros  |
| <b>i</b> | (ISA) 0x000006D (109)  | Micros  |
| <b>i</b> | (ISA) 0x0000006E (110) | Microso |
| L        | (ISA) 0x0000006F (111) | Microso |
| t,       | (ISA) 0x00000070 (112) | Microso |
| <b>i</b> | (ISA) 0x00000071 (113) | Microso |
| <b>i</b> | (ISA) 0x00000072 (114) | Microso |
| <b>i</b> | (ISA) 0x00000073 (115) | Microso |
| <b>1</b> | (ISA) 0x00000074 (116) | Microso |
| <b>1</b> | (ISA) 0x00000075 (117) | Microso |
| <b>1</b> | (ISA) 0x00000076 (118) | Microso |
| <b>i</b> | (ISA) 0x00000077 (119) | Microso |
| <b>i</b> | (ISA) 0x00000078 (120) | Microso |
| i i      | (ISA) 0x00000079 (121) | Microso |
| <b>i</b> | (ISA) 0x0000007A (122) | Micros  |
| L        | (ISA) 0x0000007B (123) | Micros  |
| - E      | (ISA) 0x0000007C (124) | Micros  |
| <b>1</b> | (ISA) 0x0000007D (125) | Micros  |
| <b>1</b> | (ISA) 0x0000007E (126) | Microso |
| L        | (ISA) 0x0000007F (127) | Microso |
| - E      | (ISA) 0x0000080 (128)  | Microso |
| i i      | (ISA) 0x00000081 (129) | Microso |
| <b>i</b> | (ISA) 0x0000082 (130)  | Microso |
| L        | (ISA) 0x0000083 (131)  | Microso |
| <b>1</b> | (ISA) 0x0000084 (132)  | Microso |
| <b>1</b> | (ISA) 0x0000085 (133)  | Microso |
| <b>i</b> | (ISA) 0x0000086 (134)  | Microso |
|          | (ISA) 0x0000087 (135)  | Microso |
| - E      | (ISA) 0x0000088 (136)  | Microso |
| <b>1</b> | (ISA) 0x0000089 (137)  | Microso |
| <b>1</b> | (ISA) 0x000008A (138)  | Micros  |
| <b>1</b> | (ISA) 0x000008B (139)  | Micros  |
| Ĩ.       | (ISA) 0x000008C (140)  | Micros  |
| <b>1</b> | (ISA) 0x000008D (141)  | Micros  |
| <b>1</b> | (ISA) 0x000008E (142)  | Microso |
|          | (ISA) 0x000008F (143)  | Microso |
| <b>1</b> | (ISA) 0x00000090 (144) | Microso |
| <b>1</b> | (ISA) 0x00000091 (145) | Microso |
| <b>1</b> | (ISA) 0x00000092 (146) | Microso |
| <b>i</b> | (ISA) 0x00000093 (147) | Microso |

| (ISA) 0x00000065 (101) | Microsoft ACPI-Compliant System |
|------------------------|---------------------------------|
| (ISA) 0x00000066 (102) | Microsoft ACPI-Compliant System |
| (ISA) 0x00000067 (103) | Microsoft ACPI-Compliant System |
| (ISA) 0x00000068 (104) | Microsoft ACPI-Compliant System |
| (ISA) 0x00000069 (105) | Microsoft ACPI-Compliant System |
| (ISA) 0x0000006A (106) | Microsoft ACPI-Compliant System |
| (ISA) 0x0000006B (107) | Microsoft ACPI-Compliant System |
| (ISA) 0x0000006C (108) | Microsoft ACPI-Compliant System |
| (ISA) 0x000006D (109)  | Microsoft ACPI-Compliant System |
| (ISA) 0x0000006E (110) | Microsoft ACPI-Compliant System |
| (ISA) 0x0000006F (111) | Microsoft ACPI-Compliant System |
| (ISA) 0x00000070 (112) | Microsoft ACPI-Compliant System |
| (ISA) 0x00000071 (113) | Microsoft ACPI-Compliant System |
| (ISA) 0x00000072 (114) | Microsoft ACPI-Compliant System |
| (ISA) 0x00000073 (115) | Microsoft ACPI-Compliant System |
| (ISA) 0x00000074 (116) | Microsoft ACPI-Compliant System |
| (ISA) 0x00000075 (117) | Microsoft ACPI-Compliant System |
| (ISA) 0x00000076 (118) | Microsoft ACPI-Compliant System |
| (ISA) 0x00000077 (119) | Microsoft ACPI-Compliant System |
| (ISA) 0x00000078 (120) | Microsoft ACPI-Compliant System |
| (ISA) 0x00000079 (121) | Microsoft ACPI-Compliant System |
| (ISA) 0x0000007A (122) | Microsoft ACPI-Compliant System |
| (ISA) 0x0000007B (123) | Microsoft ACPI-Compliant System |
| (ISA) 0x0000007C (124) | Microsoft ACPI-Compliant System |
| (ISA) 0x0000007D (125) | Microsoft ACPI-Compliant System |
| (ISA) 0x0000007E (126) | Microsoft ACPI-Compliant System |
| (ISA) 0x000007F (127)  | Microsoft ACPI-Compliant System |
| (ISA) 0x0000080 (128)  | Microsoft ACPI-Compliant System |
| (ISA) 0x00000081 (129) | Microsoft ACPI-Compliant System |
| (ISA) 0x00000082 (130) | Microsoft ACPI-Compliant System |
| (ISA) 0x00000083 (131) | Microsoft ACPI-Compliant System |
| (ISA) 0x00000084 (132) | Microsoft ACPI-Compliant System |
| (ISA) 0x00000085 (133) | Microsoft ACPI-Compliant System |
| (ISA) 0x0000086 (134)  | Microsoft ACPI-Compliant System |
| (ISA) 0x0000087 (135)  | Microsoft ACPI-Compliant System |
| (ISA) 0x0000088 (136)  | Microsoft ACPI-Compliant System |
| (ISA) 0x0000089 (137)  | Microsoft ACPI-Compliant System |
| (ISA) 0x000008A (138)  | Microsoft ACPI-Compliant System |
| (ISA) 0x000008B (139)  | Microsoft ACPI-Compliant System |
| (ISA) 0x000008C (140)  | Microsoft ACPI-Compliant System |
| (ISA) 0x000008D (141)  | Microsoft ACPI-Compliant System |
| (ISA) 0x000008E (142)  | Microsoft ACPI-Compliant System |
| (ISA) 0x000008F (143)  | Microsoft ACPI-Compliant System |
| (ISA) 0x00000090 (144) | Microsoft ACPI-Compliant System |
| (ISA) 0x00000091 (145) | Microsoft ACPI-Compliant System |
| (ISA) 0x00000092 (146) | Microsoft ACPI-Compliant System |
| (ISA) 0x00000093 (147) | Microsoft ACPI-Compliant System |
| (ISA) 0x00000094 (148) | Microsoft ACPI-Compliant System |
| (ISA) 0x00000095 (149) | Microsoft ACPI-Compliant System |
| (ISA) 0x00000096 (150) | Microsoft ACPI-Compliant System |
| (ISA) 0x00000097 (151) | Microsoft ACPI-Compliant System |

|    | (ISA) 0x00000098 (152) | Microsoft ACPI-Compliant System |
|----|------------------------|---------------------------------|
|    | (ISA) 0x00000099 (153) | Microsoft ACPI-Compliant System |
|    | (ISA) 0x0000009A (154) | Microsoft ACPI-Compliant System |
|    | (ISA) 0x0000009B (155) | Microsoft ACPI-Compliant System |
|    | (ISA) 0x0000009C (156) | Microsoft ACPI-Compliant System |
|    | (ISA) 0x0000009D (157) | Microsoft ACPI-Compliant System |
| Ē  | (ISA) 0x0000009E (158) | Microsoft ACPI-Compliant System |
| 6  | (ISA) 0x0000009F (159) | Microsoft ACPI-Compliant System |
| Ē  | (ISA) 0x000000A0 (160) | Microsoft ACPI-Compliant System |
| Ē  | (ISA) 0x000000A1 (161) | Microsoft ACPI-Compliant System |
|    | (ISA) 0x000000A2 (162) | Microsoft ACPI-Compliant System |
| Ē  | (ISA) 0x000000A3 (163) | Microsoft ACPI-Compliant System |
| Ē  | (ISA) 0x000000A4 (164) | Microsoft ACPI-Compliant System |
| Ē  | (ISA) 0x000000A5 (165) | Microsoft ACPI-Compliant System |
| Ē  | (ISA) 0x000000A6 (166) | Microsoft ACPI-Compliant System |
| Ē  | (ISA) 0x000000A7 (167) | Microsoft ACPI-Compliant System |
| Ē  | (ISA) 0x000000A8 (168) | Microsoft ACPI-Compliant System |
| Ē  | (ISA) 0x000000A9 (169) | Microsoft ACPI-Compliant System |
| Ē  | (ISA) 0x000000AA (170) | Microsoft ACPI-Compliant System |
| 5  | (ISA) 0x000000AB (171) | Microsoft ACPI-Compliant System |
| 6  | (ISA) 0x000000AC (172) | Microsoft ACPI-Compliant System |
| Ē  | (ISA) 0x000000AD (173) | Microsoft ACPI-Compliant System |
| Ē  | (ISA) 0x000000AE (174) | Microsoft ACPI-Compliant System |
| Ē  | (ISA) 0x000000AF (175) | Microsoft ACPI-Compliant System |
| Ē  | (ISA) 0x000000B0 (176) | Microsoft ACPI-Compliant System |
| Ē. | (ISA) 0x000000B1 (177) | Microsoft ACPI-Compliant System |
| Ē  | (ISA) 0x000000B2 (178) | Microsoft ACPI-Compliant System |
| Ē  | (ISA) 0x000000B3 (179) | Microsoft ACPI-Compliant System |
| Ē  | (ISA) 0x000000B4 (180) | Microsoft ACPI-Compliant System |
|    | (ISA) 0x000000B5 (181) | Microsoft ACPI-Compliant System |
|    | (ISA) 0x000000B6 (182) | Microsoft ACPI-Compliant System |
| Ē  | (ISA) 0x000000B7 (183) | Microsoft ACPI-Compliant System |
|    | (ISA) 0x000000B8 (184) | Microsoft ACPI-Compliant System |
|    | (ISA) 0x000000B9 (185) | Microsoft ACPI-Compliant System |
|    | (ISA) 0x000000BA (186) | Microsoft ACPI-Compliant System |
|    | (ISA) 0x000000BB (187) | Microsoft ACPI-Compliant System |
|    | (ISA) 0x00000BC (188)  | Microsoft ACPI-Compliant System |
|    | (ISA) 0x00000BD (189)  | Microsoft ACPI-Compliant System |
|    | (ISA) 0x00000BE (190)  | Microsoft ACPI-Compliant System |
|    | (ISA) 0x000000BF (191) | Microsoft ACPI-Compliant System |
|    | (ISA) 0x000000C0 (192) | Microsoft ACPI-Compliant System |
|    | (ISA) 0x000000C1 (193) | Microsoft ACPI-Compliant System |
|    | (ISA) 0x000000C2 (194) | Microsoft ACPI-Compliant System |
|    | (ISA) 0x00000C3 (195)  | Microsoft ACPI-Compliant System |
|    | (ISA) 0x000000C4 (196) | Microsoft ACPI-Compliant System |
|    | (ISA) 0x000000C5 (197) | Microsoft ACPI-Compliant System |
|    | (ISA) 0x000000C6 (198) | Microsoft ACPI-Compliant System |
|    | (ISA) 0x000000C7 (199) | Microsoft ACPI-Compliant System |
|    | (ISA) 0x000000C8 (200) | Microsoft ACPI-Compliant System |
|    | (ISA) 0x000000C9 (201) | Microsoft ACPI-Compliant System |
|    | (ISA) 0x000000CA (202) | Microsoft ACPI-Compliant System |
|    |                        |                                 |

|   | (ISA) 0x000000CB (203) | Microsoft ACPI-Compliant System |
|---|------------------------|---------------------------------|
|   | (ISA) 0x000000CC (204) | Microsoft ACPI-Compliant System |
|   | (ISA) 0x00000100 (256) | Microsoft ACPI-Compliant System |
|   | (ISA) 0x00000101 (257) | Microsoft ACPI-Compliant System |
|   | (ISA) 0x00000102 (258) | Microsoft ACPI-Compliant System |
|   | (ISA) 0x00000103 (259) | Microsoft ACPI-Compliant System |
|   | (ISA) 0x00000104 (260) | Microsoft ACPI-Compliant System |
|   | (ISA) 0x00000105 (261) | Microsoft ACPI-Compliant System |
|   | (ISA) 0x00000106 (262) | Microsoft ACPI-Compliant System |
|   | (ISA) 0x00000107 (263) | Microsoft ACPI-Compliant System |
|   | (ISA) 0x00000108 (264) | Microsoft ACPI-Compliant System |
|   | (ISA) 0x00000109 (265) | Microsoft ACPI-Compliant System |
|   | (ISA) 0x0000010A (266) | Microsoft ACPI-Compliant System |
|   | (ISA) 0x0000010B (267) | Microsoft ACPI-Compliant System |
|   | (ISA) 0x0000010C (268) | Microsoft ACPI-Compliant System |
|   | (ISA) 0x0000010D (269) | Microsoft ACPI-Compliant System |
|   | (ISA) 0x0000010E (270) | Microsoft ACPI-Compliant System |
|   | (ISA) 0x0000010F (271) | Microsoft ACPI-Compliant System |
|   | (ISA) 0x00000110 (272) | Microsoft ACPI-Compliant System |
|   | (ISA) 0x00000111 (273) | Microsoft ACPI-Compliant System |
|   | (ISA) 0x00000112 (274) | Microsoft ACPI-Compliant System |
|   | (ISA) 0x00000113 (275) | Microsoft ACPI-Compliant System |
|   | (ISA) 0x00000114 (276) | Microsoft ACPI-Compliant System |
|   | (ISA) 0x00000115 (277) | Microsoft ACPI-Compliant System |
|   | (ISA) 0x00000116 (278) | Microsoft ACPI-Compliant System |
|   | (ISA) 0x00000117 (279) | Microsoft ACPI-Compliant System |
|   | (ISA) 0x00000118 (280) | Microsoft ACPI-Compliant System |
|   | (ISA) 0x00000119 (281) | Microsoft ACPI-Compliant System |
| Ē | (ISA) 0x0000011A (282) | Microsoft ACPI-Compliant System |
|   | (ISA) 0x0000011B (283) | Microsoft ACPI-Compliant System |
| Ē | (ISA) 0x0000011C (284) | Microsoft ACPI-Compliant System |
|   | (ISA) 0x0000011D (285) | Microsoft ACPI-Compliant System |
|   | (ISA) 0x0000011E (286) | Microsoft ACPI-Compliant System |
| Ē | (ISA) 0x0000011F (287) | Microsoft ACPI-Compliant System |
| Ē | (ISA) 0x00000120 (288) | Microsoft ACPI-Compliant System |
| Ē | (ISA) 0x00000121 (289) | Microsoft ACPI-Compliant System |
|   | (ISA) 0x00000122 (290) | Microsoft ACPI-Compliant System |
|   | (ISA) 0x00000123 (291) | Microsoft ACPI-Compliant System |
| Ē | (ISA) 0x00000124 (292) | Microsoft ACPI-Compliant System |
| Ē | (ISA) 0x00000125 (293) | Microsoft ACPI-Compliant System |
|   | (ISA) 0x00000126 (294) | Microsoft ACPI-Compliant System |
| Ē | (ISA) 0x00000127 (295) | Microsoft ACPI-Compliant System |
| Ē | (ISA) 0x00000128 (296) | Microsoft ACPI-Compliant System |
| Ē | (ISA) 0x00000129 (297) | Microsoft ACPI-Compliant System |
| Ē | (ISA) 0x0000012A (298) | Microsoft ACPI-Compliant System |
| Ē | (ISA) 0x0000012B (299) | Microsoft ACPI-Compliant System |
| Ē | (ISA) 0x0000012C (300) | Microsoft ACPI-Compliant System |
| Ē | (ISA) 0x0000012D (301) | Microsoft ACPI-Compliant System |
| Ē | (ISA) 0x0000012F (302) | Microsoft ACPI-Compliant System |
| Ē | (ISA) 0x0000012F (303) | Microsoft ACPI-Compliant System |
| Ē | (ISA) 0x00000130 (304) | Microsoft ACPI-Compliant System |
|   | (                      | increaser wern compliant system |

| (ISA) 0x00000131 (305)                        | Microsoft ACPI-Compliant System |
|-----------------------------------------------|---------------------------------|
| 🏣 (ISA) 0x00000132 (306)                      | Microsoft ACPI-Compliant System |
| tisA) 0x00000133 (307)                        | Microsoft ACPI-Compliant System |
| Langle (ISA) 0x00000134 (308)                 | Microsoft ACPI-Compliant System |
| Ta (ISA) 0x00000135 (309)                     | Microsoft ACPI-Compliant System |
| Tan (ISA) 0x00000136 (310)                    | Microsoft ACPI-Compliant System |
| (ISA) 0x00000137 (311)                        | Microsoft ACPI-Compliant System |
| The (ISA) 0x00000138 (312)                    | Microsoft ACPI-Compliant System |
| La (ISA) 0x00000139 (313)                     | Microsoft ACPI-Compliant System |
| (ISA) 0x00000135 (314)                        | Microsoft ACPI-Compliant System |
| (ISA) 0x0000013A (314) (ISA) 0x0000012P (215) | Microsoft ACPI-Compliant System |
| (ISA) 0x0000013B (315)                        | Microsoft ACPI-Compliant System |
| (ISA) 0X0000013C (S10)                        | Microsoft ACPI-Compliant System |
| (ISA) 0X0000013D (317)                        | Microsoft ACPI-Compliant System |
| (ISA) 0x0000013E (318)                        | Microsoft ACPI-Compliant System |
| (ISA) 0x0000013F (319)                        | Microsoft ACPI-Compliant System |
| (ISA) 0x00000140 (320)                        | Microsoft ACPI-Compliant System |
| Text (ISA) 0x00000141 (321)                   | Microsoft ACPI-Compliant System |
| te (ISA) 0x00000142 (322)                     | Microsoft ACPI-Compliant System |
| tox (ISA) 0x00000143 (323)                    | Microsoft ACPI-Compliant System |
| 🏣 (ISA) 0x00000144 (324)                      | Microsoft ACPI-Compliant System |
| tin (ISA) 0x00000145 (325)                    | Microsoft ACPI-Compliant System |
| tal: (ISA) 0x00000146 (326)                   | Microsoft ACPI-Compliant System |
| tox (ISA) 0x00000147 (327)                    | Microsoft ACPI-Compliant System |
| tox (ISA) 0x00000148 (328)                    | Microsoft ACPI-Compliant System |
| tox (ISA) 0x00000149 (329)                    | Microsoft ACPI-Compliant System |
| to (ISA) 0x0000014A (330)                     | Microsoft ACPI-Compliant System |
| (ISA) 0x0000014B (331)                        | Microsoft ACPI-Compliant System |
| (ISA) 0x0000014C (332)                        | Microsoft ACPI-Compliant System |
| Ta (ISA) 0x0000014D (333)                     | Microsoft ACPI-Compliant System |
| Tage (ISA) 0x0000014E (334)                   | Microsoft ACPI-Compliant System |
| (ISA) 0x0000014F (335)                        | Microsoft ACPI-Compliant System |
| The (ISA) 0x00000150 (336)                    | Microsoft ACPI-Compliant System |
| La (ISA) 0x00000151 (337)                     | Microsoft ACPI-Compliant System |
| La (ISA) 0x00000152 (338)                     | Microsoft ACPI-Compliant System |
| (ISA) 0x00000152 (330)                        | Microsoft ACPI-Compliant System |
| (ISA) 0x00000153 (333)                        | Microsoft ACPI-Compliant System |
| (ISA) 0x00000134 (340)                        | Microsoft ACPI-Compliant System |
| (ISA) 0x00000155 (341)                        | Microsoft ACPI-Compliant System |
| (ISA) 0x00000150 (342)                        | Microsoft ACPI-Compliant System |
| (ISA) 0X00000157 (343)                        | Microsoft ACPI-Compliant System |
| (ISA) 0x00000158 (344)                        | Microsoft ACPI-Compliant System |
| (ISA) 0x00000159 (345)                        | Microsoft ACPI-Compliant System |
| (ISA) 0x0000015A (346)                        | Microsoft ACPI-Compliant System |
| (ISA) 0x0000015B (347)                        | Microsoft ACPI-Compliant System |
| (ISA) 0x0000015C (348)                        | Microsoft ACPI-Compliant System |
| Text (ISA) 0x0000015D (349)                   | Microsoft ACPI-Compliant System |
| (ISA) 0x0000015E (350)                        | Microsoft ACPI-Compliant System |
| tial (ISA) 0x0000015F (351)                   | Microsoft ACPI-Compliant System |
| tin (ISA) 0x00000160 (352)                    | Microsoft ACPI-Compliant System |
| 🏣 (ISA) 0x00000161 (353)                      | Microsoft ACPI-Compliant System |
| 🏣 (ISA) 0x00000162 (354)                      | Microsoft ACPI-Compliant System |
| - (ICA) 0-00000162 (255)                      | Microsoft ACPI-Compliant System |

|          | (ISA) 0x00000164 (356)                                                                                                    | Microsoft ACPI-Compliant System                                                                                                    |
|----------|----------------------------------------------------------------------------------------------------|----------------------------------------------------------------------------------------------------|
|          | (ISA) 0x00000165 (357)                                                                                                    | Microsoft ACPI-Compliant System                                                                                                    |
|          | (ISA) 0x00000166 (358)                                                                                                    | Microsoft ACPI-Compliant System                                                                                                    |
|          | (ISA) 0x00000167 (359)                                                                                                    | Microsoft ACPI-Compliant System                                                                                                    |
|          | (ISA) 0x00000168 (360)                                                                                                    | Microsoft ACPI-Compliant System                                                                                                    |
|          | (ISA) 0x00000169 (361)                                                                                                    | Microsoft ACPI-Compliant System                                                                                                    |
|          | (ISA) 0x0000016A (362)                                                                                                    | Microsoft ACPI-Compliant System                                                                                                    |
|          | (ISA) 0x0000016B (363)                                                                                                    | Microsoft ACPI-Compliant System                                                                                                    |
|          | (ISA) 0x0000016C (364)                                                                                                    | Microsoft ACPI-Compliant System                                                                                                    |
|          | (ISA) 0x0000016D (365)                                                                                                    | Microsoft ACPI-Compliant System                                                                                                    |
|          | (ISA) 0x0000016E (366)                                                                                                    | Microsoft ACPI-Compliant System                                                                                                    |
|          | (ISA) 0x0000016F (367)                                                                                                    | Microsoft ACPI-Compliant System                                                                                                    |
|          | (ISA) 0x00000170 (368)                                                                                                    | Microsoft ACPI-Compliant System                                                                                                    |
|          | (ISA) 0x00000171 (369)                                                                                                    | Microsoft ACPI-Compliant System                                                                                                    |
|          | (ISA) 0x00000172 (370)                                                                                                    | Microsoft ACPI-Compliant System                                                                                                    |
|          | (ISA) 0x00000173 (371)                                                                                                    | Microsoft ACPI-Compliant System                                                                                                    |
|          | (ISA) 0x00000174 (372)                                                                                                    | Microsoft ACPI-Compliant System                                                                                                    |
|          | (ISA) 0x00000175 (373)                                                                                                    | Microsoft ACPI-Compliant System                                                                                                    |
|          | (ISA) 0x00000176 (374)                                                                                                    | Microsoft ACPI-Compliant System                                                                                                    |
|          | (ISA) 0x00000177 (375)                                                                                                    | Microsoft ACPI-Compliant System                                                                                                    |
| Ē        | (ISA) 0x00000178 (376)                                                                                                    | Microsoft ACPI-Compliant System                                                                                                    |
| Ē.       | (ISA) 0x00000179 (377)                                                                                                    | Microsoft ACPI-Compliant System                                                                                                    |
| Ē.       | (ISA) 0x0000017A (378)                                                                                                    | Microsoft ACPI-Compliant System                                                                                                    |
| Ē.       | (ISA) 0x0000017B (379)                                                                                                    | Microsoft ACPI-Compliant System                                                                                                    |
| Ē.       | (ISA) 0x0000017C (380)                                                                                                    | Microsoft ACPI-Compliant System                                                                                                    |
| 2        | (ISA) 0x0000017D (381)                                                                                                    | Microsoft ACPI-Compliant System                                                                                                    |
| 2        | (ISA) 0x0000017E (382)                                                                                                    | Microsoft ACPI-Compliant System                                                                                                    |
| 2        | (ISA) 0x0000017E (383)                                                                                                    | Microsoft ACPI-Compliant System                                                                                                    |
| 2        | (ISA) 0x00000171 (303)                                                                                                    | Microsoft ACPI-Compliant System                                                                                                    |
|          | (ISA) 0x00000100 (304)                                                                                                    | Microsoft ACPI-Compliant System                                                                                                    |
|          | (ISA) 0x00000181 (383)                                                                                                    | Microsoft ACPI-Compliant System                                                                                                    |
|          | (ISA) 0x00000182 (380)                                                                                                    | Microsoft ACPI-Compliant System                                                                                                    |
|          | (ISA) 0x00000103 (307)                                                                                                    | Microsoft ACPI Compliant System                                                                                                    |
|          | (ISA) 0x00000104 (S66)                                                                                                    | Microsoft ACPI-Compliant System                                                                                                    |
|          | (ISA) 0x00000105 (309)                                                                                                    | Microsoft ACPI-Compliant System                                                                                                    |
|          | (ISA) 0x00000100 (390)                                                                                                    | Microsoft ACPI-Compliant System                                                                                                    |
|          | (ISA) 0x00000107 (S91)                                                                                                    | Microsoft ACPI-Compliant System                                                                                                    |
|          | (ISA) 0x00000100 (392)                                                                                                    | Microsoft ACPI-Compliant System                                                                                                    |
|          | (ISA) 0x00000189 (393)                                                                                                    | Microsoft ACPI-Compliant System                                                                                                    |
|          | (ISA) 0X0000010A (S94)                                                                                                    |                                                                                                    |
| <b>1</b> | (ICA) 0-0000010D (20E)                                                                                                    | Microsoft ACPI-Compliant System                                                                                                    |
|          | (ISA) 0x0000018B (395)                                                                                                    | Microsoft ACPI-Compliant System                                                                                                    |
|          | (ISA) 0x0000018B (395)<br>(ISA) 0x0000018C (396)<br>(ISA) 0x0000018C (396)                                                                                                    | Microsoft ACPI-Compliant System<br>Microsoft ACPI-Compliant System<br>Microsoft ACPI-Compliant System                                                                                                    |
|          | (ISA) 0x0000018B (395)<br>(ISA) 0x0000018C (396)<br>(ISA) 0x0000018D (397)                                                                                                    | Microsoft ACPI-Compliant System<br>Microsoft ACPI-Compliant System<br>Microsoft ACPI-Compliant System<br>Microsoft ACPI-Compliant System                                                                                                    |
|          | (ISA) 0x000018B (395)<br>(ISA) 0x000018C (396)<br>(ISA) 0x000018C (396)<br>(ISA) 0x000018D (397)<br>(ISA) 0x000018E (398)                                                                                                    | Microsoft ACPI-Compliant System<br>Microsoft ACPI-Compliant System<br>Microsoft ACPI-Compliant System<br>Microsoft ACPI-Compliant System                                                                                                    |
|          | (ISA) 0x000018B (395)<br>(ISA) 0x000018C (396)<br>(ISA) 0x000018C (396)<br>(ISA) 0x000018D (397)<br>(ISA) 0x000018E (398)<br>(ISA) 0x000018F (399)                                                                                                    | Microsoft ACPI-Compliant System<br>Microsoft ACPI-Compliant System<br>Microsoft ACPI-Compliant System<br>Microsoft ACPI-Compliant System<br>Microsoft ACPI-Compliant System                                                                                                    |
|          | (ISA) 0x000018B (395)<br>(ISA) 0x000018C (396)<br>(ISA) 0x000018C (396)<br>(ISA) 0x000018D (397)<br>(ISA) 0x000018B (398)<br>(ISA) 0x000018F (399)<br>(ISA) 0x0000190 (400)                                                                                                    | Microsoft ACPI-Compliant System<br>Microsoft ACPI-Compliant System<br>Microsoft ACPI-Compliant System<br>Microsoft ACPI-Compliant System<br>Microsoft ACPI-Compliant System<br>Microsoft ACPI-Compliant System                                                                                                    |
|          | (ISA) 0x000018B (395)<br>(ISA) 0x000018C (396)<br>(ISA) 0x000018C (396)<br>(ISA) 0x000018D (397)<br>(ISA) 0x000018B (398)<br>(ISA) 0x000018F (399)<br>(ISA) 0x0000191 (400)<br>(ISA) 0x0000191 (401)                                                                            | Microsoft ACPI-Compliant System<br>Microsoft ACPI-Compliant System<br>Microsoft ACPI-Compliant System<br>Microsoft ACPI-Compliant System<br>Microsoft ACPI-Compliant System<br>Microsoft ACPI-Compliant System<br>Microsoft ACPI-Compliant System                                                                                                    |
|          | (ISA) 0x000018B (395)<br>(ISA) 0x000018C (396)<br>(ISA) 0x000018C (396)<br>(ISA) 0x000018D (397)<br>(ISA) 0x000018E (398)<br>(ISA) 0x000018F (399)<br>(ISA) 0x0000190 (400)<br>(ISA) 0x0000191 (401)<br>(ISA) 0x0000192 (402)                                                   | Microsoft ACPI-Compliant System<br>Microsoft ACPI-Compliant System<br>Microsoft ACPI-Compliant System<br>Microsoft ACPI-Compliant System<br>Microsoft ACPI-Compliant System<br>Microsoft ACPI-Compliant System<br>Microsoft ACPI-Compliant System<br>Microsoft ACPI-Compliant System                                                                                                    |
|          | (ISA) 0x000018B (395)<br>(ISA) 0x000018C (396)<br>(ISA) 0x000018C (396)<br>(ISA) 0x000018D (397)<br>(ISA) 0x000018E (398)<br>(ISA) 0x000018F (399)<br>(ISA) 0x0000191 (400)<br>(ISA) 0x0000191 (401)<br>(ISA) 0x0000192 (402)<br>(ISA) 0x0000133 (403)                          | Microsoft ACPI-Compliant System<br>Microsoft ACPI-Compliant System<br>Microsoft ACPI-Compliant System<br>Microsoft ACPI-Compliant System<br>Microsoft ACPI-Compliant System<br>Microsoft ACPI-Compliant System<br>Microsoft ACPI-Compliant System<br>Microsoft ACPI-Compliant System<br>Microsoft ACPI-Compliant System                                                                       |
|          | (ISA) 0x000018B (395)<br>(ISA) 0x000018C (396)<br>(ISA) 0x000018C (396)<br>(ISA) 0x000018D (397)<br>(ISA) 0x000018E (398)<br>(ISA) 0x000018F (399)<br>(ISA) 0x0000191 (400)<br>(ISA) 0x0000191 (401)<br>(ISA) 0x0000192 (402)<br>(ISA) 0x0000193 (403)<br>(ISA) 0x0000194 (404) | Microsoft ACPI-Compliant System<br>Microsoft ACPI-Compliant System<br>Microsoft ACPI-Compliant System<br>Microsoft ACPI-Compliant System<br>Microsoft ACPI-Compliant System<br>Microsoft ACPI-Compliant System<br>Microsoft ACPI-Compliant System<br>Microsoft ACPI-Compliant System<br>Microsoft ACPI-Compliant System<br>Microsoft ACPI-Compliant System                                    |
|          | (ISA) 0x000018B (395)<br>(ISA) 0x000018C (396)<br>(ISA) 0x000018C (396)<br>(ISA) 0x000018D (397)<br>(ISA) 0x000018E (398)<br>(ISA) 0x000018F (399)<br>(ISA) 0x0000191 (400)<br>(ISA) 0x0000191 (401)<br>(ISA) 0x0000192 (402)<br>(ISA) 0x0000193 (403)<br>(ISA) 0x0000195 (405) | Microsoft ACPI-Compliant System<br>Microsoft ACPI-Compliant System<br>Microsoft ACPI-Compliant System<br>Microsoft ACPI-Compliant System<br>Microsoft ACPI-Compliant System<br>Microsoft ACPI-Compliant System<br>Microsoft ACPI-Compliant System<br>Microsoft ACPI-Compliant System<br>Microsoft ACPI-Compliant System<br>Microsoft ACPI-Compliant System<br>Microsoft ACPI-Compliant System |

|   | (ISA) 0x00000197 (407) | Microsoft ACPI-Compliant System |
|---|------------------------|---------------------------------|
|   | (ISA) 0x00000198 (408) | Microsoft ACPI-Compliant System |
|   | (ISA) 0x00000199 (409) | Microsoft ACPI-Compliant System |
|   | (ISA) 0x0000019A (410) | Microsoft ACPI-Compliant System |
|   | (ISA) 0x0000019B (411) | Microsoft ACPI-Compliant System |
|   | (ISA) 0x0000019C (412) | Microsoft ACPI-Compliant System |
|   | (ISA) 0x0000019D (413) | Microsoft ACPI-Compliant System |
| 6 | (ISA) 0x0000019E (414) | Microsoft ACPI-Compliant System |
| 6 | (ISA) 0x0000019F (415) | Microsoft ACPI-Compliant System |
|   | (ISA) 0x000001A0 (416) | Microsoft ACPI-Compliant System |
|   | (ISA) 0x000001A1 (417) | Microsoft ACPI-Compliant System |
|   | (ISA) 0x000001A2 (418) | Microsoft ACPI-Compliant System |
|   | (ISA) 0x000001A3 (419) | Microsoft ACPI-Compliant System |
|   | (ISA) 0x000001A4 (420) | Microsoft ACPI-Compliant System |
|   | (ISA) 0x000001A5 (421) | Microsoft ACPI-Compliant System |
|   | (ISA) 0x000001A6 (422) | Microsoft ACPI-Compliant System |
| 6 | (ISA) 0x000001A7 (423) | Microsoft ACPI-Compliant System |
|   | (ISA) 0x000001A8 (424) | Microsoft ACPI-Compliant System |
|   | (ISA) 0x000001A9 (425) | Microsoft ACPI-Compliant System |
|   | (ISA) 0x000001AA (426) | Microsoft ACPI-Compliant System |
|   | (ISA) 0x000001AB (427) | Microsoft ACPI-Compliant System |
|   | (ISA) 0x000001AC (428) | Microsoft ACPI-Compliant System |
|   | (ISA) 0x000001AD (429) | Microsoft ACPI-Compliant System |
|   | (ISA) 0x000001AE (430) | Microsoft ACPI-Compliant System |
|   | (ISA) 0x000001AF (431) | Microsoft ACPI-Compliant System |
|   | (ISA) 0x000001B0 (432) | Microsoft ACPI-Compliant System |
|   | (ISA) 0x000001B1 (433) | Microsoft ACPI-Compliant System |
|   | (ISA) 0x000001B2 (434) | Microsoft ACPI-Compliant System |
|   | (ISA) 0x000001B3 (435) | Microsoft ACPI-Compliant System |
|   | (ISA) 0x000001B4 (436) | Microsoft ACPI-Compliant System |
|   | (ISA) 0x000001B5 (437) | Microsoft ACPI-Compliant System |
|   | (ISA) 0x000001B6 (438) | Microsoft ACPI-Compliant System |
|   | (ISA) 0x000001B7 (439) | Microsoft ACPI-Compliant System |
|   | (ISA) 0x000001B8 (440) | Microsoft ACPI-Compliant System |
|   | (ISA) 0x000001B9 (441) | Microsoft ACPI-Compliant System |
|   | (ISA) 0x000001BA (442) | Microsoft ACPI-Compliant System |
|   | (ISA) 0x000001BB (443) | Microsoft ACPI-Compliant System |
|   | (ISA) 0x000001BC (444) | Microsoft ACPI-Compliant System |
|   | (ISA) 0x000001BD (445) | Microsoft ACPI-Compliant System |
|   | (ISA) 0x000001BE (446) | Microsoft ACPI-Compliant System |
|   | (ISA) 0x000001BF (447) | Microsoft ACPI-Compliant System |
|   | (ISA) 0x000001C0 (448) | Microsoft ACPI-Compliant System |
|   | (ISA) 0x000001C1 (449) | Microsoft ACPI-Compliant System |
|   | (ISA) 0x000001C2 (450) | Microsoft ACPI-Compliant System |
|   | (ISA) 0x00001C3 (451)  | Microsoft ACPI-Compliant System |
|   | (ISA) 0x000001C4 (452) | Microsoft ACPI-Compliant System |
|   | (ISA) 0x000001C5 (453) | Microsoft ACPI-Compliant System |
|   | (ISA) 0x000001C6 (454) | Microsoft ACPI-Compliant System |
|   | (ISA) 0x000001C7 (455) | Microsoft ACPI-Compliant System |
| - | (ISA) 0x000001C8 (456) | Microsoft ACPI-Compliant System |
|   | (ISA) 0x000001C9 (457) | Microsoft ACPI-Compliant System |
|   |                        |                                 |

| tai (ISA) 0x000001CA (45                        | B) Microsoft ACPI-                  |
|-------------------------------------------------|-------------------------------------|
| to (ISA) 0x000001CB (459                        | ) Microsoft ACPI-                   |
| text (ISA) 0x000001CC (460                      | ) Microsoft ACPI-                   |
| to (ISA) 0x000001CD (46                         | 1) Microsoft ACPI-                  |
| te (ISA) 0x000001CE (462                        | ) Microsoft ACPI-                   |
| to (ISA) 0x000001CF (463                        | ) Microsoft ACPI-                   |
| 🏣 (ISA) 0x000001D0 (464                         | ) Microsoft ACPI-                   |
| 🏣 (ISA) 0x000001D1 (465                         | ) Microsoft ACPI-                   |
| 🏣 (ISA) 0x000001D2 (466                         | ) Microsoft ACPI-                   |
| 🏣 (ISA) 0x000001D3 (467                         | ) Microsoft ACPI-                   |
| 🏣 (ISA) 0x000001D4 (468                         | ) Microsoft ACPI-                   |
| 🏣 (ISA) 0x000001D5 (469                         | ) Microsoft ACPI-                   |
| 🏣 (ISA) 0x000001D6 (470                         | ) Microsoft ACPI-                   |
| 🏣 (ISA) 0x000001D7 (471                         | ) Microsoft ACPI-                   |
| tox (ISA) 0x000001D8 (472                       | ) Microsoft ACPI-                   |
| tox (ISA) 0x000001D9 (473 🚛                     | ) Microsoft ACPI-                   |
| 🏣 (ISA) 0x000001DA (474                         | <ol> <li>Microsoft ACPI-</li> </ol> |
| 🏣 (ISA) 0x000001DB (475                         | <ol> <li>Microsoft ACPI-</li> </ol> |
| to (ISA) 0x000001DC (47                         | <ol><li>Microsoft ACPI-</li></ol>   |
| 🏣 (ISA) 0x000001DD (47)                         | 7) Microsoft ACPI-                  |
| to (ISA) 0x000001DE (478 🚛                      | <ol> <li>Microsoft ACPI-</li> </ol> |
| to (ISA) 0x000001DF (479 (479                   | ) Microsoft ACPI-                   |
| 🏣 (ISA) 0x000001E0 (480                         | ) Microsoft ACPI-0                  |
| tal (ISA) 0x000001E1 (481)                      | ) Microsoft ACPI-0                  |
| ta (ISA) 0x000001E2 (482                        | ) Microsoft ACPI-0                  |
| ta (ISA) 0x000001E3 (483                        | ) Microsoft ACPI-0                  |
| ta (ISA) 0x000001E4 (484                        | ) Microsoft ACPI-0                  |
| ta (ISA) 0x000001E5 (485                        | ) Microsoft ACPI-0                  |
| E (ISA) 0x000001E6 (486                         | ) Microsoft ACPI-0                  |
| E (ISA) 0x000001E7 (487                         | ) Microsoft ACPI-0                  |
| [ISA] 0x000001E8 (488)                          | ) Microsoft ACPI-0                  |
| E (ISA) 0x000001E9 (489                         | ) Microsoft ACPI-0                  |
| (ISA) 0x000001EA (490                           | ) Microsoft ACPI-                   |
| E (ISA) 0x000001EB (491                         | ) Microsoft ACPI-                   |
| (ISA) 0x000001EC (492                           | !) Microsoft ACPI-                  |
| (ISA) 0x000001ED (493                           | Microsoft ACPI-                     |
| (ISA) 0x000001EE (494                           | ) Microsoft ACPI-0                  |
| (ISA) 0x000001EF (495)                          | ) Microsoft ACPI-0                  |
| (ISA) 0x000001F0 (496                           | ) Microsoft ACPI-0                  |
| (ISA) 0x000001F1 (497                           | ) Microsoft ACPI-0                  |
| (ISA) 0x000001F2 (498                           | ) Microsoft ACPI-0                  |
| (ISA) 0x000001F3 (499)                          | ) Microsoft ACPI-0                  |
| (ISA) 0x000001F4 (500                           | ) Microsoft ACPI-0                  |
| (ISA) 0X000001F5 (501)                          | ) Microsoft ACPI-0                  |
| (ISA) 0x000001F6 (502                           | ) Microsoft ACPI-0                  |
| (ISA) 0x000001F7 (503)                          | ) Microsoft ACPI-(                  |
| (ISA) 0x000001F8 (504)                          | ) Microsoft ACPI-(                  |
| (ISA) 0X000001F9 (305)                          | Microsoft ACPI-0                    |
| (ISA) 0X000001EB (503<br>(ISA) 0x000001EB (503  | Microsoft ACPI-                     |
| (ISA) 0x000001FB (307<br>(ISA) 0x000001EC (509) | Microsoft ACPI-                     |
| (ISA) 0X00000 IFC (508                          | j microsoft ACPI-                   |

Compliant System Compliant System Compliant System Compliant System Compliant System Compliant System Compliant System Compliant System Compliant System Compliant System Compliant System Compliant System Compliant System Compliant System Compliant System Compliant System -Compliant System Compliant System -Compliant System Compliant System Compliant System

| to (ISA) 0x000001FD (50      | 9) Microsoft ACPI-Compliant System                              |
|------------------------------|-----------------------------------------------------------------|
| Text (ISA) 0x000001FE (51)   | )) Microsoft ACPI-Compliant System                              |
| to (ISA) 0x000001FF (51      | ) Microsoft ACPI-Compliant System                               |
| (PCI) 0x00000010 (16)        | Intel SD Host Controller                                        |
| Text (PCI) 0x00000010 (16)   | Intel(R) Serial IO UART Host Controller - 54A8                  |
| Text (PCI) 0x00000013 (19)   | High Definition Audio Controller                                |
| Text (PCI) 0x0000001B (27    | ) Intel(R) Serial IO I2C Host Controller - 54E8                 |
| Text (PCI) 0x00000025 (37)   | Intel(R) Serial IO SPI Host Controller - 54AB                   |
| Terror (PCI) 0xFFFFFFF2 (-14 | <ol> <li>Intel(R) Management Engine Interface #1</li> </ol>     |
| PCI) 0xFFFFFFF3 (-1          | 3) Intel(R) Ethernet Controller I226-IT                         |
| PCI) 0xFFFFFFF4 (-12         | <ol> <li>Intel(R) Ethernet Controller I226-IT</li> </ol>        |
| PCI) 0xFFFFFFF5 (-1          | ) Intel(R) Ethernet Controller I226-IT                          |
| PCI) 0xFFFFFF6 (-10          | )) Intel(R) Ethernet Controller I226-IT                         |
| PCI) 0xFFFFFFF7 (-9)         | Intel(R) Ethernet Controller I226-IT                            |
| PCI) 0xFFFFFFF8 (-8)         | Intel(R) Ethernet Controller I226-IT                            |
| PCI) 0xFFFFFFF9 (-7)         | Intel(R) Ethernet Controller I226-IT                            |
| PCI) 0xFFFFFFFA (-6          | Intel(R) Ethernet Controller I226-IT                            |
| PCI) 0xFFFFFFB (-5           | Intel(R) Ethernet Controller I226-IT                            |
| (PCI) 0xFFFFFFFC (-4         | ) Intel(R) UHD Graphics                                         |
| (PCI) 0xFFFFFFFD (-3)        | Intel(R) USB 3.10 eXtensible Host Controller - 1.20 (Microsoft) |
| ma (PCI) 0xFFFFFFFF (-2)     | Standard SATA AHCI Controller                                   |